## ELECOM

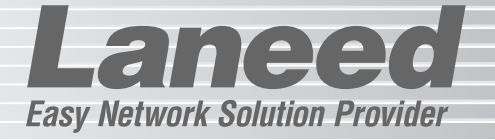

P1~14

## **Broadband Router**

ブロードバンドルータ

必ずお読みください

LD-BBR4M2 LD-BBR4L2

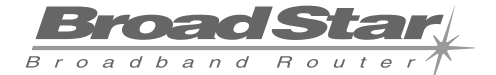

Laneed

| _ | 接続する              | P15~17 |
|---|-------------------|--------|
|   | コンピュータ側の設定        | P18~26 |
|   | インターネットへの接続       | P27~34 |
|   | 設定ユーティリティのリファレンス  | P35~48 |
|   | プリントサーバ機能の使いかた    | P49~53 |
|   | <br>必要に応じてお読みください | P54~60 |

## **User's Manual**

エレコム株式会社

# ブロードバンドルータ LD-BBR4M2 LD-BBR4L2

User's Manual ユーザーズマニュアル

### 🔳 はじめに 🔳

この度は、弊社ラニードのブロードバンドルータシリーズをお買い上げいただき誠にありが とうございます。このマニュアルにはブロードバンドルータ"LD-BBR4M2"および"LD-BBR4L2"をコンピュータに導入するにあたっての手順が説明されています。また、お客様が "LD-BBR4M2"および"LD-BBR4L2"を安全に扱っていただくための注意事項が記載されて います。導入作業を始める前に、必ずこのマニュアルをお読みになり、安全に導入作業をお こなって製品を使用するようにしてください。なお、このマニュアルでは、一部の表記を除 いて"LD-BBR4M2"および"LD-BBR4L2"を合わせて「本製品」と表記しています。

このマニュアルは、製品の導入後も大切に保管しておいてください。

#### ご注意

- ●本製品の仕様および価格は、製品の改良等により予告なしに変更する場合があります。
- ●このマニュアルの著作権は、エレコム株式会社が所有しています。
- ●このマニュアルの内容の一部または全部を無断で複製/転載することを禁止させていただきます。
- ●このマニュアルの内容に関しては、製品の改良のため予告なしに変更する場合があります。
- ●このマニュアルの内容に関しましては、万全を期しておりますが、万一ご不審な点がございましたら、 弊社ラニード・サポートセンターまでご連絡ください。
- ●本製品のうち、戦略物資または役務に該当するものの輸出にあたっては、外国為替法に基づく輸出また は役務取引許可が必要です。
- ●本製品は日本国内での使用を前提に製造されています。日本国外での使用による結果について弊社は一切の責任を負いません。また、本製品について海外での保守、サポートはおこなっておりません。
- ●エレコム、ELECOM、Laneedはエレコム株式会社の登録商標です。
- ●Microsoft、Windowsは米国Microsoft Corporationの登録商標です。そのほか、このマニュアルに掲載されている商品名/社名などは、一般に各社の商標ならびに登録商標です。本文中における®および™は省略させていただきました。

#### ●このマニュアルで使われている記号

| 記号    | 意味                                                                                  |
|-------|-------------------------------------------------------------------------------------|
| 注意    | 作業上および操作上で特に注意していただきたいことを説明しています。この注意事項を<br>守らないと、けがや故障、火災などの原因になることがあります。注意してください。 |
| MEMO  | 説明の補足事項や知っておくと便利なことを説明しています。                                                        |
| Esc A | キーボード上のキーを表わします。                                                                    |

## 安全にお使いいただくために

Langeed

けがや故障、火災などを防ぐために、ここで説明している注意事項を必ずお読みください。

| ▲ 警告 |   | この表示の注意事項を守らないと、火災・感電などによる死亡や大<br>けがなど人身事故の原因になります。           |
|------|---|---------------------------------------------------------------|
| 注    | 意 | この表示の注意事項を守らないと、感電やその他の事故によりけ<br>がをしたり、他の機器に損害を与えたりすることがあります。 |

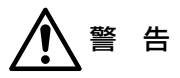

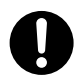

小さな子供のいるそばで、取り付け取りはずしの作業をおこなわないでください。 また、子供のそばに工具や部品を置かないようにしてください。 けがや感電をしたり、部品を飲み込んだりする危険性があります。

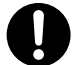

本製品の取り付け、取りはずしのときは、必ずコンピュータ本体および周辺機器 メーカーの注意事項に従ってください。

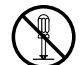

本製品の分解、改造、修理をご自分でおこなわないでください。 火災や感電、故障の原因になります。また、故障時の保証の対象外となります。

本製品から煙やへんな臭いがしたときは、直ちにACコンセントからACアダプタ を抜いてください。そのあと、ご購入店などにご連絡ください。 そのまま使用すると、火災や感電、故障の原因になります。

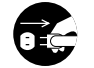

本製品に水などの液体や異物が入った場合は、直ちにACコンセントからACアダ プタを抜いてください。そのあと、ご購入店などにご連絡ください。 そのまま使用すると、火災や感電、故障の原因になります。

本製品を水を使う場所や湿気の多いところで使用しないでください。 火災や感電、故障の原因になります。

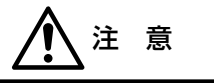

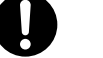

本製品の取り付け、取りはずしのときは慎重に作業をおこなってください。 強引な着脱は、機器の故障や、けがの原因になります。

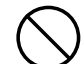

本製品を次のようなところで使用しないでください。

- ・高温または多湿なところ、結露を起こすようなところ
   ・直射日光のあたるところ
- ・平坦でないところ、土台が安定していないところ、振動の発生するところ
   ・静電気の発生するところ、火気の周辺

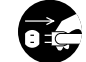

長期間、本製品を使用しないときは、ACアダプタを抜いておいてください。

## もくじ

| はじめに・・・・・・・・・・・・・・・・・・・・・・・・・・・・・・・・・・・・     |
|----------------------------------------------|
| 安全にお使いいただくために・・・・・・・・・・・・・・・・・・・・・・・2        |
| 導入の手順フロー・・・・・・・・・・・・・・・・・・・・・・・・・・・・・・・・・・・・ |
| もくじ・・・・・・5                                   |

| 1. | パッケージの内容を確認する ・・・・6                           | 8. | <b>設定画面のリファレンス ······35</b><br>システム状態 ······35 |
|----|-----------------------------------------------|----|------------------------------------------------|
| 2. | 製品の保証とユーザ登録・・・・・・7                            |    | 管理者設定······36<br>基本設定······37                  |
| З. | 本製品の概要について ・・・・・・・8                           |    | DHCPサーバ ······38                               |
|    | 本製品の特長・・・・・・・・・・・・8                           |    | ポートフォワーディング・・・・・39                             |
|    | 本製品の動作環境・・・・・・・・・・・・10                        |    | 特殊アプリケーション・・・・・41                              |
|    | 各部の名称とはたらき10                                  |    | MACアドレスフィルタリング…42                              |
|    |                                               |    | アクセス制御・・・・・・・・・・・・・44                          |
| 4. | 作業の前にお読みください・・・・・13                           |    | その他の項目・・・・・・・・・・・・・・・46                        |
|    |                                               |    | ファームウェアを更新する・・・・・47                            |
| 5. | 本製品を接続する・・・・・・・・・15                           |    |                                                |
|    |                                               | 9. | プリントサーバ機能を利用する・・49                             |
| 6. | コンピュータ側の設定を                                   |    | ソフトウェアを                                        |
|    | 確認する ・・・・18                                   |    | インストールする…49                                    |
|    | Windows XPでの設定・・・・・・18                        |    | プリンタの設定をする・・・・・51                              |
|    | Windows Me/98での設定・・・・22                       |    |                                                |
|    | その他のOSでの設定・・・・・・25                            | 10 | . こんなときは ・・・・・54                               |
| 7. | インターネットへ接続する・・・・・27                           | 11 | . サポートサービスについて ・・・・・58                         |
|    | 設定ユーティリティを表示する…27                             |    |                                                |
|    | 基本設定をおこなう・・・・・・・・・・・・・・・・・・・・・・・・・・・・・・・・・・・・ | 12 | . 基本什様 ••••••60                                |
|    | インターネットに接続する34                                |    |                                                |

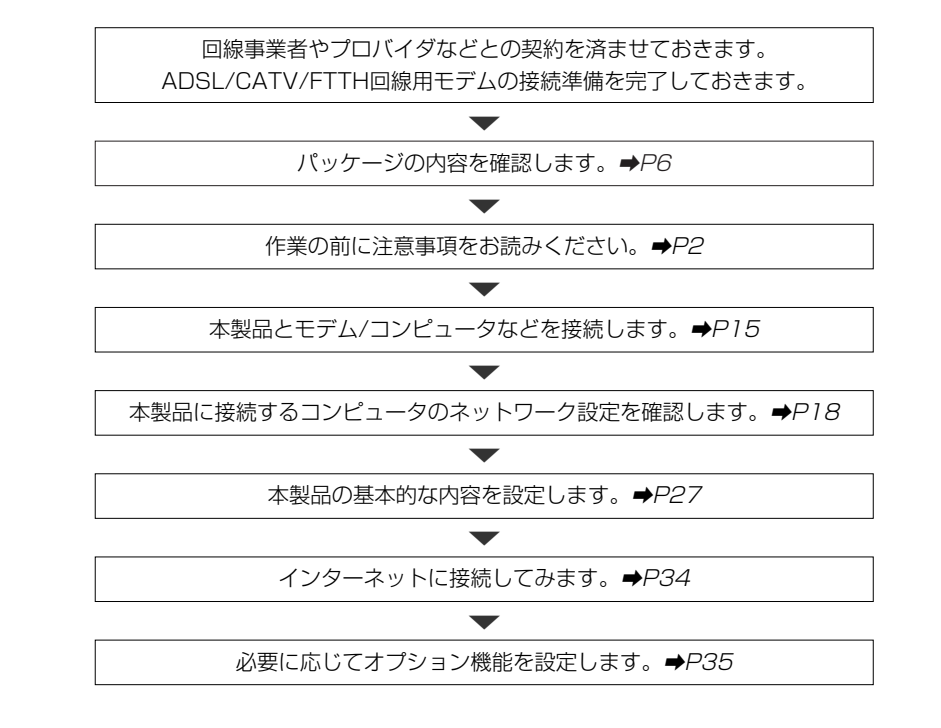

Laneed

●導入後はユーザ登録(→P7参照)をおこなってください。

導入の手順フロー

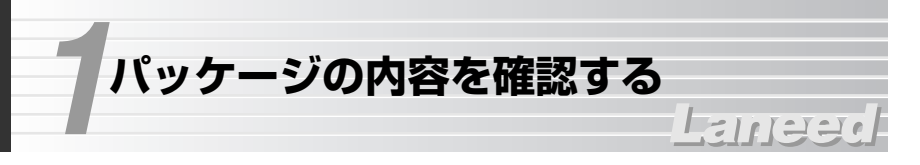

本製品のパッケージには、次のものが入っています。作業を始める前に、すべて が揃っているかを確かめてください。なお、梱包には万全を期しておりますが、 万一不足品、破損品などがありましたら、すぐにお買い上げの販売店または弊社 ラニード・ブロードバンドルータ専用サポートまでご連絡ください。

#### ●ブロードバンドルータ

"LD-BBR4M2"または"LD-BBR4L2" 本製品専用のアダプタです。 いずれか1台

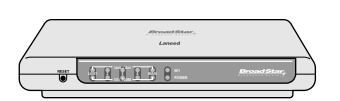

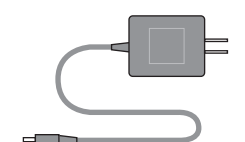

●ACアダプタ 1個

#### ●CD-ROMディスク 1枚

#### ●ユーザーズマニュアル 1冊 (このマニュアルです)

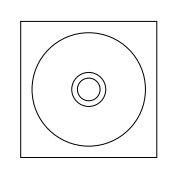

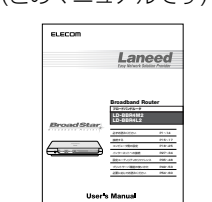

### ●ユーザ登録カード 1枚

|                                                                                        | # R I D S                     |
|----------------------------------------------------------------------------------------|-------------------------------|
| 料金型积入长<br>自由与朱道                                                                        | 170-8765                      |
| 6077                                                                                   | 東京都豊良区東地袋3-13-2<br>住友不動産業活営ビル |
| 式がた場合内<br>平成30年1月<br>まで<br>(355小菜)                                                     | Laneed 98-1429-17             |
|                                                                                        | ユーザ豊蘇カード                      |
| •1.1 88                                                                                |                               |
|                                                                                        |                               |
|                                                                                        |                               |
| •8118                                                                                  |                               |
| •0118<br>•207                                                                          |                               |
| •200<br>•200                                                                           |                               |
| •#118<br>•287<br>•781<br>•781                                                          |                               |
| •0518<br>•0555<br>•781<br>•782<br>•788<br>•788<br>•788<br>•788<br>•788<br>•788<br>•788 |                               |

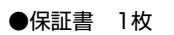

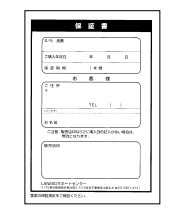

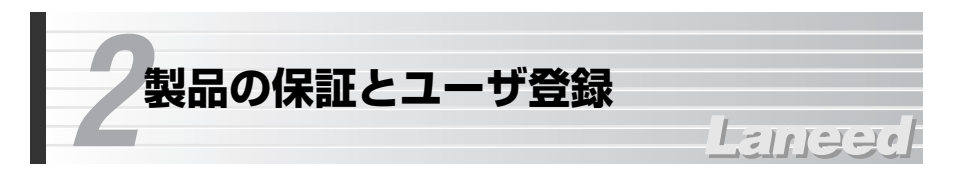

### 製品の保証とサービス

本製品は、保証書が付いています。内容をお確かめの上、大切に保管してください。

### ●保証期間

保証期間はお買い上げの日より1年間です。保証期間を過ぎての修理は有料になります。詳細については保証書をご覧ください。保証期間中のサービスについてのご相談は、お買い上げの販売店にお問い合わせください。

### ●保証範囲

次のような場合は、弊社は保証の責任を負いかねますので、ご注意ください。
 ・弊社の責任によらない製品の破損、または改造による故障
 ・本製品をお使いになって生じたデータの消失、または破損
 ・本製品をお使いになって生じたいかなる結果および、直接的、間接的なシステム、機器およびその他の異常

### ●修理の依頼

58ページ「修理の依頼」をお読みください。

### ●その他のご質問などに関して

58ページ「11.サポートサービスについて」をお読みください。

### ユーザ登録

製品の導入が完了したらユーザ登録をおこなってください。お客様のユーザ登録 は、インターネットからのオンライン登録または付属のハガキで登録することが できます。

### ●オンラインでの登録(弊社ホームページから登録が可能です)

トップページ左にある「ユーザ登録」からアクセスしてください。 ホームページアドレス:http://www.elecom.co.jp

### ●付属のユーザ登録カードでの登録

必要事項をご記入の上、ご投函ください。品番とシリアル・ナンバーは控えてお いてください。裏面のアンケートにもお答えください。ご意見は、今後の製品開 発などに役立てていきます。

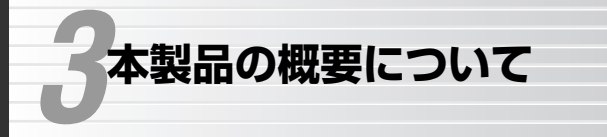

### -Lemes

### 本製品の特長

### ●接続する回線の速度に合わせて選べる2つのモデルをご用意

Bフレッツなどの100Mbpsサービスにも対応する高スループットモデルの "LD-BBR4M2"とBフレッツ10MbpsサービスやADSL 8Mbpsサービス、 CATVサービスに適したスタンダードモデルの"LD-BBR4L2"の2つのモデルを ご用意しました。いずれの製品もWANポートは10/100Mbpsに対応し、 10Mbpsを超えるようなサービスにも安心してご利用いただけます。

### ●UPnPに対応、Windows Messengerなどを楽しめます

UPnP(Universal Plug and Play)に対応しています。Windows Messenger などのUPnP対応ソフトを使用する場合に、設定ユーティリティで特別な設定を しなくても、音声チャット、ビデオチャット、インスタントメッセージなどを楽 しむことができます。

※UPnPソフトの種類、接続環境などにより、使用できる機能に制限がある場合があります。

### ●4ポートのスイッチングHUB機能を搭載

有線LAN用に10BASE-T、100BASE-TX対応のスイッチングHUBを4ポート 搭載しています。無線LANとは別に最大4台までの有線ネットワーク機器を接続 することができます。また、100BASE-TX対応なので有線LAN部分では、より 高速なデータ転送を実現できます。

### ●LAN上でプリンタを共有できるプリントサーバ機能を搭載

ネットワーク上の各コンピュータから本製品に接続したプリンタへ自由に印刷す ることができます。Microsoftネットワーク共有サービスのプリンタ共有のよう に、プリンタを接続したコンピュータを起動しておく必要はありません。専用ド ライバをインストールすれば、あとはプリンタポートとIPアドレスを設定するだ けの簡単設定です。

### ●PPPoEに対応

PPPoE(PPP over Ethernet)に対応していますので、PPPoEによる認証が必要なインターネット・サービス・プロバイダに接続する場合でも自動的に接続できます。

### ●プロバイダと1契約で複数のパソコンからアクセス可能

NAT/IPマスカレード機能により、グローバルIPアドレスをローカルIPアドレス に自動的に変換します。これにより、ひとつのグローバルIPアドレスで複数のパ ソコンからインターネットへの同時アクセスができるようになります。プロバイ ダとは1契約だけでかまいません。

### ●TCP/IPプロトコルならWindowsマシン以外でもインターネットへ 接続可能

Windowsマシンに限らず、Macintosh、LinuxなどのOSからでもTCP/IPプロトコルが設定できるOSであれば、本製品を経由してインターネットに接続することができます。

### ●わずらわしい設定が不要なDHCPサーバ機能を搭載

DHCPサーバ機能により、各クライアントにローカルIPアドレスを自動的に割り 当てることができます。

### ●Webブラウザ対応の設定ユーティリティによる簡単設定

専用ソフトを必要とせず、パソコンのブラウザからWeb設定ユーティリティにア クセスすることで各種設定ができます。

### ●ネットワーク対戦ゲームなども利用可能

LANのIPアドレスを固定する静的IPマスカレードに対応しています。固定IPアドレスが必要な対戦ゲームなどを楽しむことができます。 \*一部のアプリケーションで対応しないものがあります。

### ●各種セキュリティ機能を搭載

NAT/IPマスカレード機能により、通常はWAN側からLAN側のコンピュータに アクセスすることはできません。また、IPアドレスおよびポートによるパケット フィルタリングが可能です。

### ●バーチャルサーバ機能に対応

通常ではWAN側(インターネット側)からLAN側のコンピュータにアクセスできませんが、バーチャルサーバ機能を利用すると、ローカルネットワークにある特定のパソコンだけにインターネットからのアクセスを許可することができます。 これにより、特定のパソコンをサーバマシンとして使用することもできます。

### ●ファームウェアのアップデートが簡単

設定ユーティリティから簡単にファームウェアのアップデートができます。

### 本製品の動作環境

本製品はTCP/IPプロトコルを利用できるコンピュータおよびOSで使用できま す。ただし、弊社でサポートしている動作環境は次のとおりです。また、プリン トサーバ機能は次のOSにのみ対応しております。

| 対応機種              | PC/AT互換機(DOS/V)、NEC PC98-NXシリーズ                                                                |
|-------------------|------------------------------------------------------------------------------------------------|
| サポートOS            | Windows XP, Windows Me, Windows 98, Windows 95,<br>Windows 2000, Windows NT 4.0,<br>Mac OS 8以降 |
| プリントサーバ<br>機能対応OS | Windows XP, Windows Me, Windows 98,<br>Windows 2000, Windows NT 4.0                            |
| 対応プリンタ            | セントロニクス36ピンのプリンタポートを持つ製品                                                                       |

※プリントサーバ機能はプリンタの種類によって対応OSでご使用の場合でも動作しないもの があります。

最新の動作環境については、弊社ホームページ(http://www.elecom.co.jp)をご覧ください。

### 各部の名称とはたらき

### ■正 面

### ●LD-BBR4M2

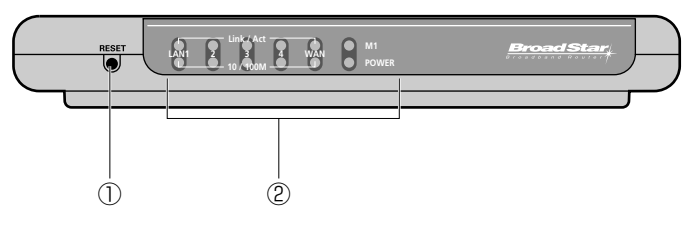

#### ●LD-BBR4L2

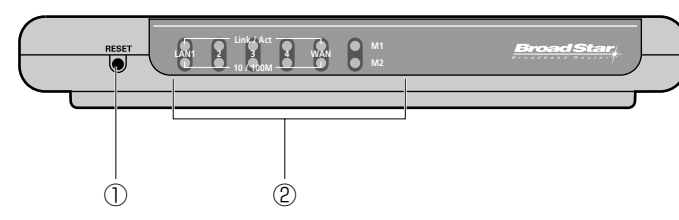

### **DRESET**

本製品を工場出荷時の状態にリセットします。リセットの手順は下記を参照してください。

#### ②LEDランプ

| Link/Act                    | LAN1~4  | 各LANポートのリンク状態などを表示します。コンピュー<br>タのLANポートとの間で正常にリンクが確立しているとき<br>に点灯します。また、データの送受信時は点滅します。               |  |
|-----------------------------|---------|----------------------------------------------------------------------------------------------------|--|
| LINK/ACT                    | WAN     | WAN(インターネット)側に接続されたモデムなどリンクが<br>確立しているときに点灯します。また、データの送受信時<br>は点滅します。                                 |  |
| 10/100M                     | LAN1~4  | 各LANポートに接続しているコンピュータとの伝送速度を<br>表示します。点灯しているときは、100Mbps環境で接続<br>されています。消灯しているときは、10Mbps環境で接続<br>しています。 |  |
|                             | WAN     | WANポートの伝送速度を表示します。点灯しているときは<br>100Mbps環境で接続されています。消灯しているときは、<br>10Mbps環境で接続しています。                     |  |
| POWER(LD-                   | BBR4M2) | 本製品の電源が入っているときに点灯します。                                                                                 |  |
| M1                          |         | 本製品が正常に動作している場合は1秒間隔で点滅します。<br>異常があると点滅/点灯状態が変化します。                                                   |  |
| POWER(LE<br>M1<br>M2(LD-BBI | 4L2)    | WAN側からIPアドレスを取得するときに点滅します。IPア<br>ドレスを取得した後は点灯になります。WAN側のIPアドレ<br>スが取得できないときは消灯しています。                  |  |

### MEMO リセットの手順

①本製品の電源を切っておきます。
 ②シャープペンシルの先などでリセットボタンを押しながら、本製品の電源ジャックにDCプラグを差し込んで電源を入れます。
 ③リセットボタンからペン先などを離します。M1ランプが高速で点滅します。
 ④LD-BBR4M2の場合は、すぐにイニシャライズが始まります。
 LD-BBR4L2の場合は、いったん本製品の電源ジャックからDCプラグを抜いたあと、もう一度差し込むと、イニシャライズが始まります。
 ⑤しばらくするとM1ランプだけが1秒間隔で点滅するようになり、リセットが完了します。

### ■背 面 (LD-BBR4M2, LD-BBR4L2共通)

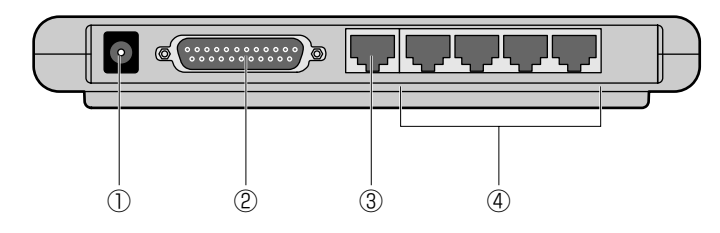

| 1 | DCジャック  | 本製品に付属のACアダブタの電源プラグを差し込みます。本製<br>品に付属のACアダプタ以外は絶対に使用しないでください。             |
|---|---------|---------------------------------------------------------------------------|
| 2 | プリンタポート | 本製品のプリントサーバ機能を使用する場合、プリンタを接続<br>します。接続できるプリンタはセントロニクス36ピンに対応し<br>たプリンタです。 |
| 3 | WANポート  | CATV/ADSL/FTTHなどのモデムと接続します。                                               |
| 4 | LANポート  | コンピュータなどのネットワーク機器と接続します。                                                  |

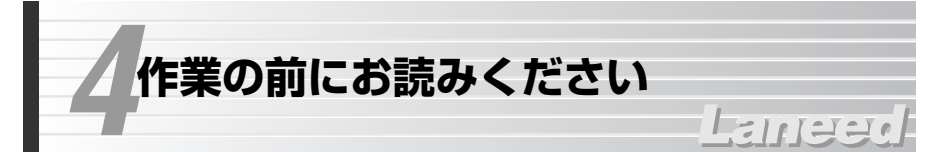

本製品でインターネットを楽しむ場合は、以下の準備が完了していることを確認 してから接続作業を始めてください。

### 回線事業者/インターネット・サービス・プロバイダ(ISP)との契約

### ●回線工事は完了していますか?

ADSL/CATV/FTTHなど各回線の回線事業者との契約は完了していますか。また、屋内までの配線工事は完了していることを確認してください。

### ●回線事業者/プロバイダと契約は完了していますか?

ADSL接続サービスでは、フレッツADSLのように回線事業者とは別にプロバイ ダとの契約が別途必要な場合があります。このような場合は、契約した回線事業 者で利用可能なプロバイダとADSL接続での契約をする必要があります。この契 約が完了していないと回線が接続されていてもインターネットへアクセスするこ とはできません。

### ●モデムなどの機器は準備できていますか?

ADSL/CATV/FTTHなどのモデムと本製品を接続する必要があります。モデム を別途購入されるように契約している場合は、対応モデムをご用意いただく必要 があります。

### ●パソコン側の必要な機器は準備できていますか?

本製品と接続するネットワーク機器にはイーサネットポートが搭載されている必要があります。コンピュータ本体などに内蔵されていない場合は、別途イーサネットアダプタなどをセットアップしてください。各機器のセットアップ方法は それぞれのマニュアルをお読みください。

### ●必要なケーブルをご用意ください

ご使用の環境に合わせて、必要なケーブルをご用意ください。

- ・モデム~本製品間でストレートのイーサネットケーブルが1本必要です。
- ・本製品のLANポートと接続するネットワーク機器の台数に合わせてイーサネットケーブルが必要です。10Mbps環境で接続する場合は、カテゴリー3以上のケーブルをご用意ください。100Mbpsの場合は、カテゴリー5以上のケーブルをご用意ください。

### 設定に必要な情報の準備

本製品を設定するには、回線事業者/プロバイダから提供された情報が記載され た資料を準備しておいてください。

### ●一般的な情報の例

| 名 称※        | 内容                                                                                                    |
|-------------|----------------------------------------------------------------------------------------------------|
| IPアドレス      | インターネットに接続するためのグローバルIPアドレスで<br>す。IPアドレスを固定的に割り当てる場合に必要です。イン<br>ターネットに接続したときにプロバイダが自動的に割り当て<br>る場合は不要です。 |
| サブネットマスク    | IPアドレスを固定的に割り当てる場合に必要です。                                                                                |
| デフォルトゲートウェイ | IPアドレスを固定的に割り当てる場合に必要です。                                                                                |
| DNSサーバアドレス  | ご利用になるサービスによって必要な場合があります。プラ<br>イマリとセカンダリの2種類があります。                                                      |
| ドメイン名       | ご利用になるサービスによっては、設定が必要な場合があり<br>ます。                                                                      |
| ユーザ名/パスワード  | PPPoEで接続する場合に必要です。                                                                                      |
| サービス名       | PPPoEで接続する場合に必要なことがあります。                                                                                |

※これらの情報の名称は回線事業者/プロバイダによって異なります。

#### MEMO MACアドレスについて

本製品の本体の裏面にWAN側のMACアドレスが記載されています。また、「管 理者設定(36ページ参照)」でWAN側のMACアドレスを確認できるほか、LAN側 のMACアドレスをWAN側のMACアドレスとして複製することができます。

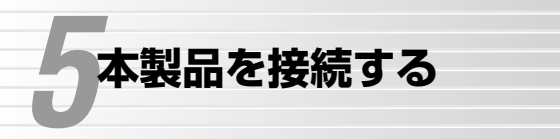

## 111220

本製品の接続方法について説明します。プリンタについては、ブロードバンド ルータが正常に動作していることを確認してから接続してください。接続方法に ついては、49ページ「9.プリントサーバ機能を利用する」をお読みください。 なおここでは、ADSL/CATV/FTTHなど各回線のモデムを総称して「モデム」 と表記しています。

●本製品を使った一般的な構成例

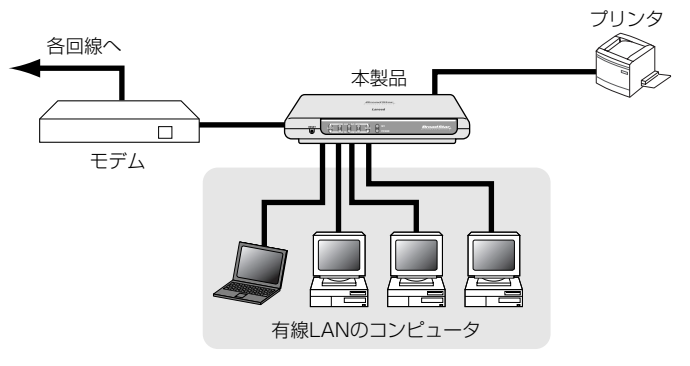

すべての機器の電源が切れていることを確認します。

2 すでに設置が完了しているモデムのイーサネットポートと本製品のWANポート をイーサネットケーブルで接続します。

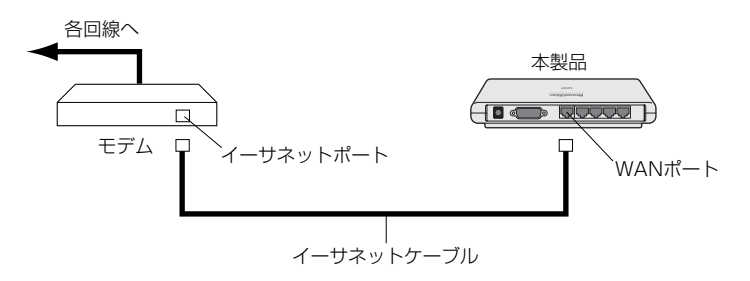

※ADSLモデムの場合、ADSL回線にアナログ電話機と分岐するためのスプリッタが接続さ れている場合があります。

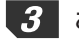

ご使用になる環境に合わせて、本製品のLANポートとコンピュータなどのネット ワーク機器をイーサネットケーブルで接続します。

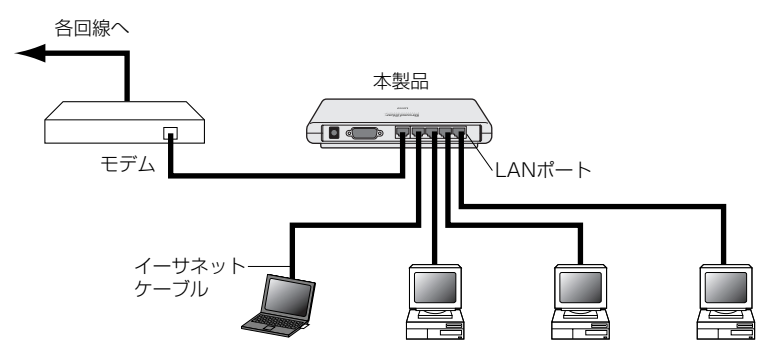

・最大4台のネットワーク機器を直接接続できます。本製品のイーサネットポートには伝送速度が10Mbpsまたは100Mbpsの機器を接続できます。伝送速度は自動的に判別します。

#### MEMO 本製品を他のHUBと接続する場合は・・・

本製品はアップリンクポートがありませんので、クロスケーブルを使って他の HUBとデイジチェーン接続してください。

4 本製品に付属のACアダプタをACコンセントに差し込み、電源プラグを本製品の DCジャックに差し込みます。

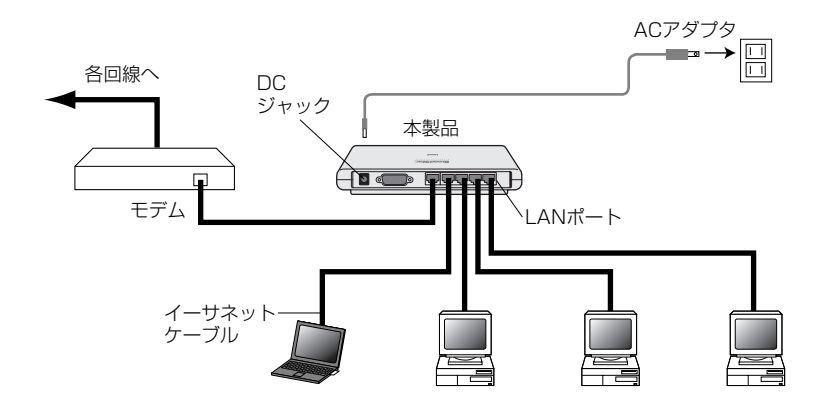

5 モデムと本製品の電源が入った状態で、本製品の前面パネルにあるWANランプ が点灯していることを確認します。また、M1ランプが1秒間隔で点滅しているこ とを確認します。

MEMO WANランプが点灯していない場合は・・・

- 本製品とのリンクを示すLEDランプがモデム側でも点灯していない場合は、次の ことを確認してください。
- ①イーサネットケーブルのコネクタがしっかりと差し込まれているかを確認して ください。

②モデムにMDI-Xスイッチ(結線のストレートとクロス接続を切り替えるスイッ チ)を切り替えて点灯するかどうか確認してください。点灯した場合はそのままの設定にしてください。

M1ランプが1秒間隔で点滅していない場合は・・・

常時点灯していたり、不規則な点滅をしている場合は、本製品をリセットしてく ださい。リセットの方法は11ページの「MEMO」をお読みください。

- 6 本製品に接続したコンピュータの電源が入った状態で、本製品の前面パネルにあ る各LANポートのLink/Actランプが点灯しているかを確認します。
  - それぞれのランプが正常に点灯していれば接続は完了です。各コンピュータの設 定の確認に進んでください。

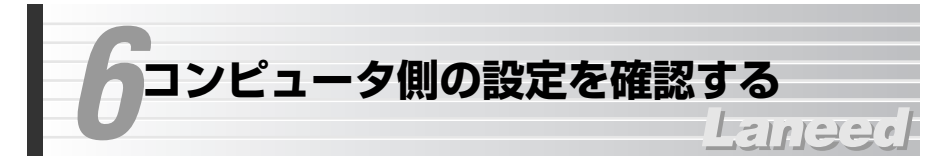

本製品を経由してインターネットに接続する場合は、各コンピュータに対して TCP/IPプロトコルに関する設定が必要になります。ここでは、TCP/IPプロトコ ルの設定を確認する方法を説明します。すでにTCP/IPの設定が完了している場 合は、27ページ「7.インターネットへ接続する」へ進みます。

MEMO 本製品を経由したインターネットへの接続については、TCP/IPプロトコルを使用できるコンピュータであればOSを問わず本製品を利用してインターネットに接続することができます。

※プリントサーバ機能はWindows XP/Me/98/2000/NT 4.0だけに対応します。

### **Windows XPでの設定**

Windows XPでのTCP/IPに関する設定について説明します。なお、画面例は Windows XP Home Editionを使用しています。

### LANアダプタの動作を確認する

各コンピュータのLANアダプタが正常に動作しているかを確認します。

- 【 [スタート]→[コントロールパネル]を選択します。〈コントロールパネル〉画面の「作業する分野を選びます」にある「プリンタとその他のハードウェア」をクリックします。
- 2 〈プリンタとその他のハードウェア〉画面の左フレームの「関連項目」にある 「システム」をクリックします。

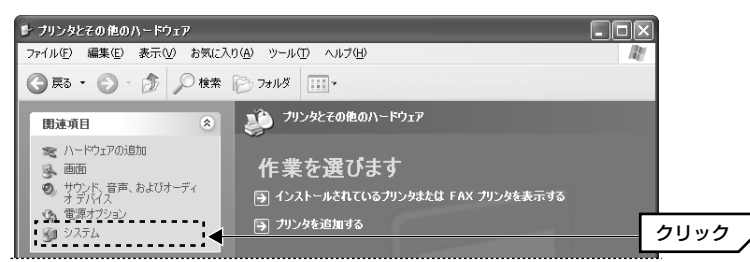

### 3 〈システムのプロパティ〉画面の【ハードウェア】 タブを選択し、[デバイスマネー ジャ]の「デバイスマネージャ」 ボタンをクリックします。

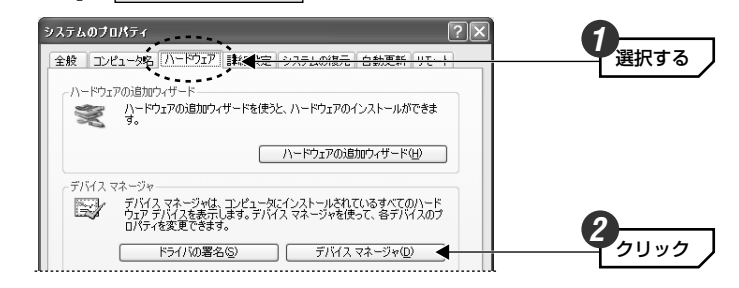

## 4 〈デバイスマネージャ〉画面で、ネットワークアダプタが正常に動作していることを確認します。

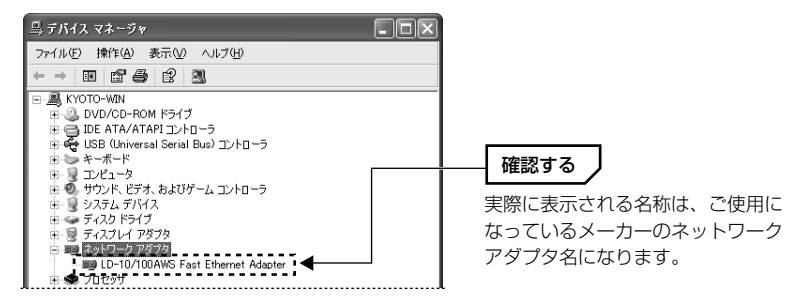

×や!マークが表示されている場合、ネットワークアダプタは正常に動作していません。ネットワークアダプタのマニュアルをお読みになり、正常に動作するように設定をやり直してください。

・〈デバイスマネージャ〉画面を閉じるには、
 ※をクリックします。

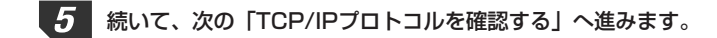

### TCP/IPプロトコルを確認する

- [スタート]→[コントロールパネル]を選択し、「ネットワークとインターネット接続」をクリックます。
- 2 〈ネットワークとインターネット接続〉画面で「ネットワーク接続」をクリックします。

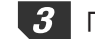

3 「ローカルエリア接続」を選択し、「ファイル]→「プロパティ]を選択します。

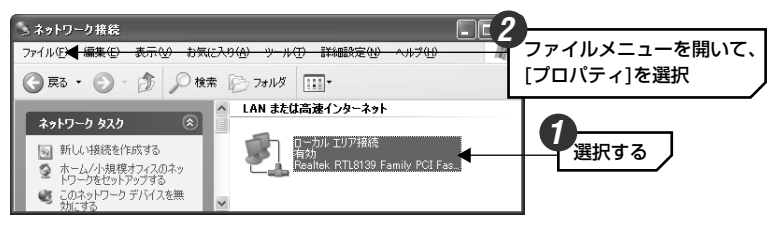

・〈ローカルエリア接続のプロパティ〉画面が表示されます。

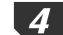

ー覧にTCP/IPプロトコルが登録されて、有効になっていることを確認します。

| この接続は次の項目を使用します@)<br>図 ■Microsoft ネットワーク用クライアント<br>図 ■Microsoft ネットワーク用ファイルとフリンタ共有<br>の ■QoS //マットングジューラ<br>図 ■インターネット プロトコル (TCP/IP) | 確認する 〕 |
|----------------------------------------------------------------------------------------------------|--------|
|                                                                                                    |        |

・無効□になっている場合は、□をクリックして有効 ↓ にしてください。

| $\square$ |   |    | l |
|-----------|---|----|---|
|           |   | -2 |   |
| 一清        | ł | 意  |   |

●ご使用の環境により実際に一覧に表示されるイーサネットアダプタの名称や コンポーネントの内容は、この画面例とは異なります。

●アダプタがひとつしかない場合は、「TCP/IP」とだけ表示されます。ダイヤル アップアダプタなどがあるため、アダプタ名が複数ある場合は、「TCP/IP-> (アダプタ名) というように表示されます。(アダプタ名)に、ご使用中のイー サネットアダプタのアダプタ名が表示された「TCP/IP」 プロトコルがあるこ とを確認してください。

5 続いて、次の「IPアドレスの設定を確認する」へ進みます。

### IPアドレスの設定を確認する

〈ローカルエリア接続のプロパティ〉画面を表示した状態で、そのままIPアドレ スの設定を確認します。

【全般】タブの一覧でTCP/IPプロトコルを選択し、プロパティ ボタンをクリッ クします。

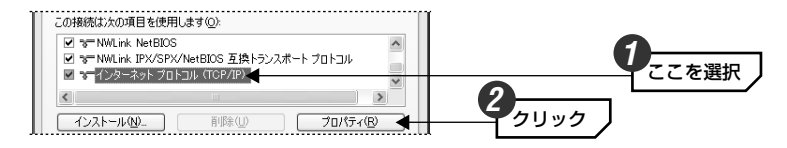

【全般】タブにある「IPアドレスを自動的に取得する」を選択し、 OK ボタン をクリックします。

| インターネット プロトコル (TCP/IP)のつ                                | למאקי ראיין אין אין אין אין אין אין אין אין אין    |            |
|---------------------------------------------------------|----------------------------------------------------|------------|
| 全般 <del>【代替の構成】</del>                                   |                                                    | クリック       |
| ネットワークでこの機能がサポートされている<br>きます。サポートされていない場合は、ネッ<br>てください。 | 5場合は、IP 設定を自動的に取得することがで<br>・ワーク管理者に適切な IP 設定を問い合わせ |            |
| ◎ IP アドレスを自動的に取得する(O)・                                  | 4                                                  | くこを選択      |
| <ul> <li>次の IP アドレスを使う(S):</li> </ul>                   |                                                    |            |
| IP アドレスΦ:                                               |                                                    |            |
| サブネット マスク(山):                                           |                                                    |            |
| デフォルト ゲートウェイ ( <u>D</u> ):                              |                                                    |            |
| <ul> <li>DNS サーバーのアドレスを自動的に</li> </ul>                  | 取得する(B)                                            |            |
| ○ 次の DNS サーバーのアドレスを使う                                   | ( <u>E</u> ):                                      |            |
| 優先 DNS サーバー( <u>P</u> ):                                |                                                    |            |
| 代替 DNS サーバー( <u>A</u> ):                                |                                                    |            |
|                                                         | ■詳細設定 20                                           |            |
|                                                         |                                                    | 3 711 11 7 |
|                                                         |                                                    |            |

### MEMO DHCPサーバーを使用しない場合

IPアドレスを固定する必要がある場合などDHCPサーバーを使用しないときは、 「次のIPアドレスを使う」を選択し、「IPアドレス」「サブネットマスク」を設定 してください。必要に応じて、「デフォルトゲートウェイ」「優先DNSサーバー」 「代替DNSサーバー」も設定してください。

### Windows Me/98での設定

Windows Me/98でのTCP/IPに関する設定について説明します。なお、画面例 はWindows Meを使用しています。Windows 98の画面と一部名称等が異なり ますが設定する内容については同じです。

### LANアダプタの動作を確認する

各コンピュータのLANアダプタが正常に動作しているかを確認します。

- デスクトップ画面にある[マイコンピュータ]を右クリックし、メニューの中から [プロパティ]をクリックします。
- [デバイスマネージャ]タブをクリックし、[ネットワークアダプタ]の+をダブ ルクリックします。ネットワークアダプタの名称が表示されていることを確かめ ます。

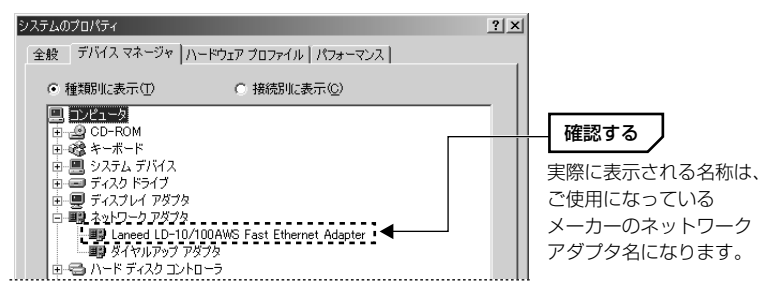

- ×や!マークが表示されている場合、ネットワークアダプタは正常に動作していません。ネットワークアダプタのマニュアルをお読みになり、正常に動作するように設定をやり直してください。
- ・ご使用の環境によっては「ダイヤルアップアダプタ」が表示されますが、これ はLANアダプタではありません。必ずLANアダプタが登録されていることを確 認してください。
- · 〈システムのプロパティ〉画面を閉じるには、**OK** ボタンをクリックします。

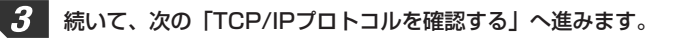

### TCP/IPプロトコルを登録する

利用するプロトコルとしてTCP/IPが登録されていることを確認します。

【 [スタート]→[設定]→[コントロールパネル]の順に選択し、コントロールパネルにある「ネットワーク」をダブルクリックします。

**里愛** ネットワーク

- ・〈ネットワーク〉画面が表示されます。
- ・Windows Meでよく使うコントロールパネルだけが表示されている場合は、 「すべてのコントロールパネルのオプションを表示する。」をクリックすると 「ネットワーク」が表示されます。
- 2 「現在のネットワークコンポーネント」の一覧にTCP/IPプロトコルが登録されていることを確認します。

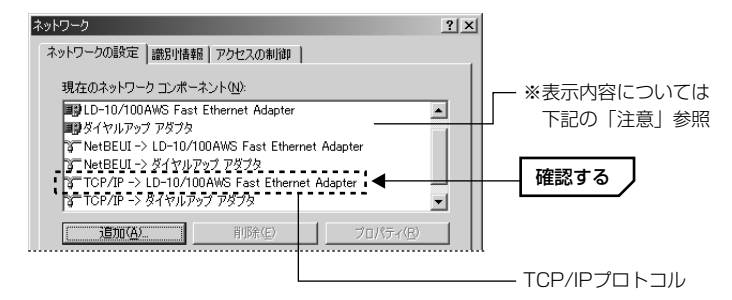

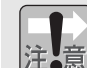

●ご使用の環境により実際に一覧に表示されるイーサネットアダプタの名称や コンポーネントの内容は、この画面例とは異なります。

 ●アダプタがひとつしかない場合は、「TCP/IP」とだけ表示されます。ダイヤル アップアダプタなどがあるため、アダプタ名が複数ある場合は、「TCP/IP-> (アダプタ名)」というように表示されます。(アダプタ名)に、ご使用中のイー サネットアダプタのアダプタ名が表示された「TCP/IP」プロトコルがあるこ とを確認してください。

### MEMO TCP/IPが登録されていない場合は・・・

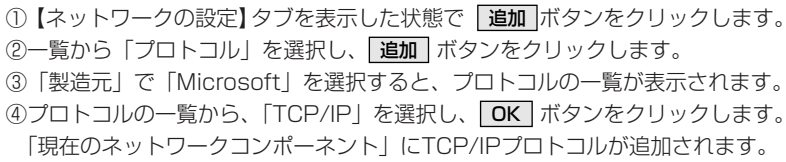

MEMO (5ネットワーク画面を閉じるときに、Windows CD-ROMを要求されることがあ ります。この場合は、Windows CD-ROMをドライブに挿入し、メッセージに 従ってください。

⑥再起動を促すメッセージが表示されますので、再起動します。

### IPアドレスの設定を確認する

〈ネットワーク〉画面を表示した状態で、そのままIPアドレスの設定を確認します。

「現在のネットワークコンポーネント」の一覧でTCP/IPプロトコルを選択し、
 ブロパティ ボタンをクリックします。

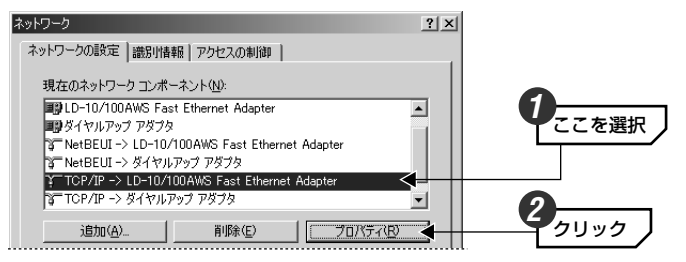

### MEMO TCP/IPプロトコルが複数登録されている場合

ダイヤルアップアダプタなどが登録されているため、複数のTCP/IPプロトコルが表示されていることがあります。このような場合は、本製品と接続している イーサネットアダプタ名称のTCP/IPを選択します。

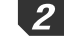

【IPアドレス】タブを表示します。通常は「IPアドレスを自動的に取得」を選択し、「OK」ボタンをクリックします。

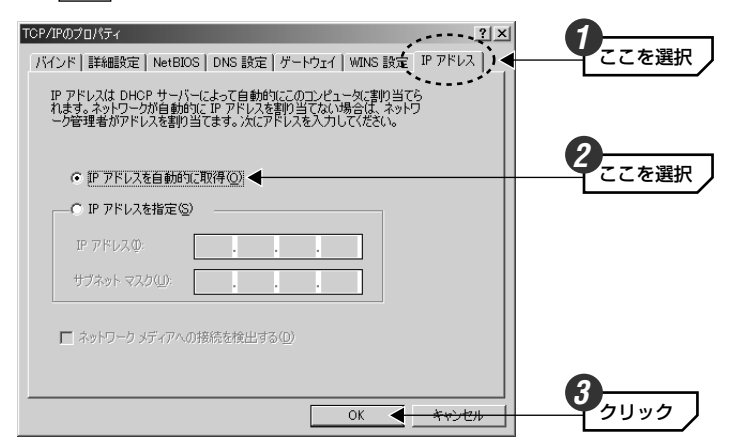

### MEMO DHCPサーバを使用しない場合

IPアドレスを固定する必要がある場合などDHCPサーバを使用しないときは、 「IPアドレスを指定」を選択し、IPアドレスとサブネットマスクを設定してくだ さい。

### その他のOSでの設定

### Windows 2000/NT 4.0などでの設定

Windows 2000およびWindows NT 4.0でご使用になる場合は、

①各コンピュータのLANアダプタが正常に動作していることを確認します。

②サーバおよび各クライアントのネットワーク設定でTCP/IPプロトコルが設定 されていることを確認します。また、本製品および各クライアントのIPアドレ スの設定がご使用になるネットワーク環境に適応した内容になっていることを 確認してください。なお、本製品をクライアントとして使用する場合は、 DHCPサーバ機能を「無効」にし、ご使用になるネットワーク環境に合わせて IPアドレスを割り当ててください。

#### ●設定画面の表示方法

- ・Windows 2000では、[スタート]→[設定]→[ネットワークとダイヤルアップ 接続]を選択し、「ローカルエリアの接続」をマウスで右クリックしてプロパ ティを表示します。なお、表示名称は異なることがあります。
- ・Windows NT 4.0では、コントロールパネルの「ネットワーク」を選択します。

### Mac OSでの設定

Mac OSではMac OS Xとそれ以前のOSで設定画面の表示方法がことなります。 ご使用になるOSに合わせてお読みください。

### ■Mac OS 8.xおよび9.xの場合

コントロールパネルにある「TCP/IP」を開き、「経由先]を「Ethernet」または 「内蔵Ethernet」に設定し、「設定方法1を「DHCPサーバを参照」に設定してく ださい。

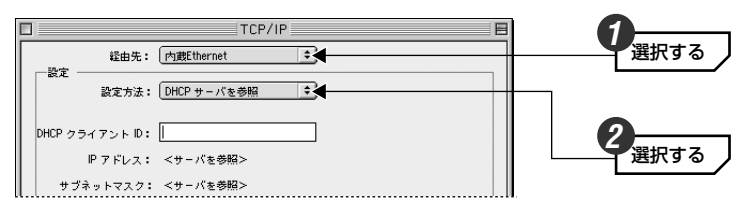

#### ■Mac OS Xの場合

次の手順で設定してください。

①[アップルメニュー]→[システム環境設定]を選択します。 ②〈システム環境設定〉画面で「ネットワーク」をクリックします。 ※ツールバーに「ネットワーク」が表示されていない場合は、「すべてを表示」をクリックします。 ③「ネットワーク」の「設定」で「(内蔵)Fthernet」を選択します。 ④【TCP/IP】タブの「設定」で「DHCPサーバを参照」を選択します。 ⑤ **保存** ボタンをクリックします。

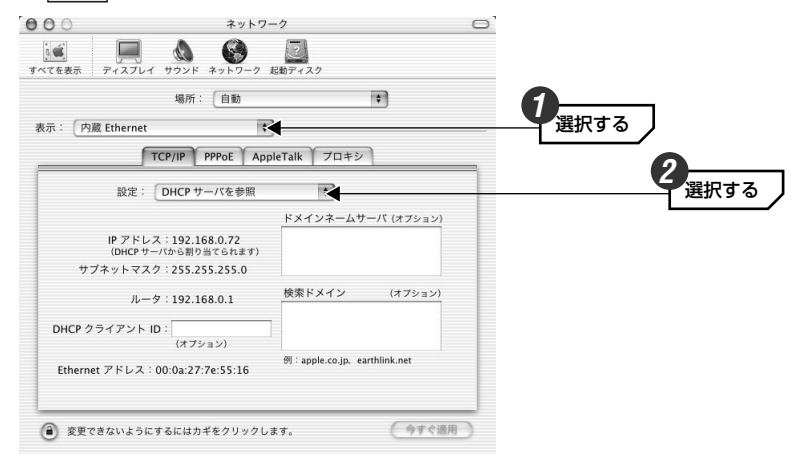

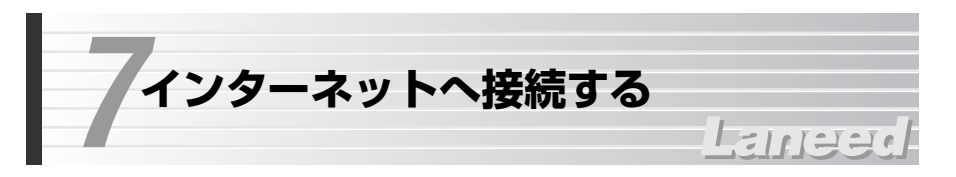

インターネットに接続できるように基本的な設定をおこないます。ご契約された 回線事業者/プロバイダから提供された情報をご用意ください。設定が終われば インターネットに接続できるかをテストします。なお、説明の画面はLD-BBB4L2を使用していますが、LD-BBB4M2でも内容は同じです。

#### MEMO すでにネットワークを使用している場合

本製品のIPアドレスは初期値では「192.168.1.254」に設定されています。既 存のネットワークが「192,168,1,xxx」以外のネットワークでは接続すること ができません。次のいずれかの方法で本製品が接続できるようにしてください。

- ●既存のネットワークのIPアドレスを手動で設定している場合、問題がなければ 本製品のDHCPサーバ機能をお使いになることをお勧めします。本製品の DHCPサーバ機能を使用する場合は、コンピュータ側のLANアダプタの TCP/IP設定を、「IPアドレスを自動的に取得」するように設定してください。 設定方法は18ページ [6.コンピュータ側の設定をする] のTCP/IP設定の説明 をお読みください。
- ●既存のネットワークのIPアドレスを本製品に割り当てたい場合は、IPアドレス を「192.168.1.11」に設定したコンピュータで本製品に接続し、「基本設定」 (30~32ページ 手順 4.4 ~ 4.6 参照)でIPアドレスを既存のネットワークに 接続できるように変更してください。さらに本製品のDHCPサーバ機能を利用 したくない場合は、「DHCPサーバ」(38ページ参照)を無効にしてください。

### 設定ユーティリティを表示する

Internet ExplorerなどのWebブラウザを起動します。

### ブラウザのアドレス入力欄に「http://192.168.1.254」と入力したあと、 Enter キーを押します。

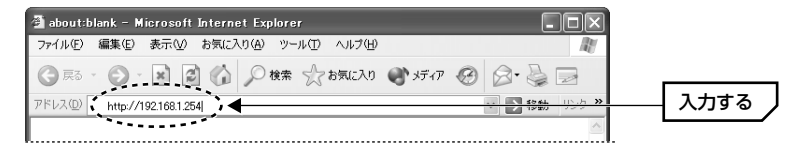

・1度アクセスしてIPアドレスを変更している場合は、変更後のIPアドレスを入 力します。

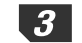

### 画面の左フレームにある「システムパスワード」に「admin」と入力し、 ログイン「ボタンをクリックします。

| Broad                        | <u>Star</u><br>ブロー              | ドバンドルータ  | LD-BBR4L2 |      |
|------------------------------|---------------------------------|----------|-----------|------|
| ユーザー用<br>メインメニュー<br>(R1.94d) | -                               | システム状態   |           | 0    |
| システム状態                       | 項目                              | WANの状態   | サイドノート    | 入力する |
|                              | 残りのリース時間                        | 00:00:00 |           |      |
| 27747779-1                   | IPアドレス                          | 0.0.0.0  |           |      |
| •••••                        | <ul> <li>◆ ジブネット マスク</li> </ul> | 0.0.0.0  |           |      |
| 《加期設定:admin)                 | ゲートウェイ                          | 0.0.0.0  |           |      |
|                              | ドメインネーム サーバ                     | 0.0.0    |           |      |

・1度アクセスしてパスワードを変更している場合は、変更後のパスワードを入力します。

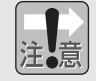

不特定多数の人が利用するような環境では、第三者に設定を変更されないよう に、あとでパスワードを変更するようにしてください(*⇒36ページ参照*)。

### 基本設定をおこなう

ご契約の回線事業者/プロバイダによって接続タイプが異なります。回線事業者 プロバイダから提供された資料を見ながら設定してください。

### 基本設定ボタンをクリックします。

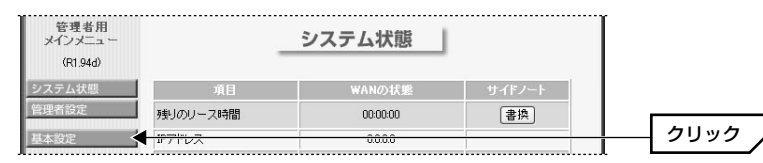

### 2 「WANの種類」を確認します。初期値は「動的IPアドレス」です。他の接続タ イプの場合は「変更」ボタンをクリックします。

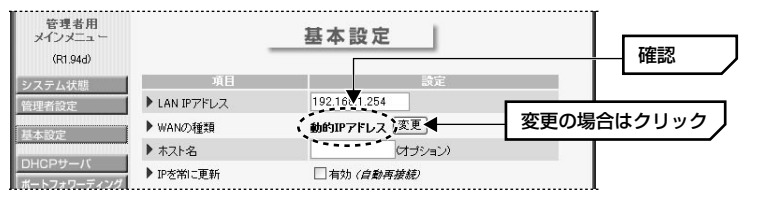

・「動的IPアドレス」とは、プロバイダから特定のIPアドレスを割り当てられて いない接続タイプです。この場合、プロバイダに接続するたびにIPアドレスが 自動的に割り当てられます。

### ●ご契約のプロバイダの接続タイプが「動的IPアドレス」に当てはまる場合 →31ページ手順 4.8 へ進みます。

### ●その他の接続タイプの場合

動的IPアドレス以外に次の接続タイプがあります(詳しい説明は手順 3 の表中にあります)。

- ・静的IPアドレス(固定IPアドレス)での接続タイプ
- ・PPPoEを利用する接続タイプ(フレッツADSLなど)
- → 変更 ボタンをクリックしたら、手順 3 へ進みます。

### 3 変更 ボタンをクリックした場合は、接続タイプを選択して 保存 ボタンをク リックします。次ページの表を参考にして、それぞれの説明へ進んでください。

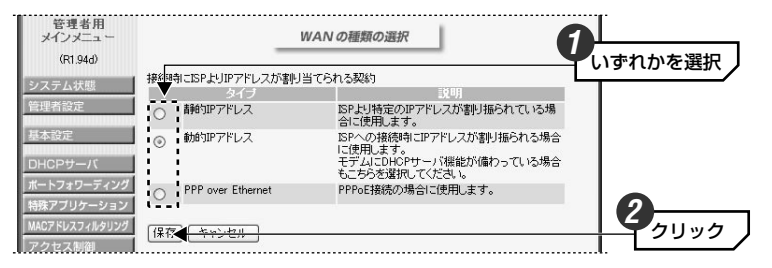

| 接続タイプ                | 内容                                                                                    | 説明ページ                         |
|----------------------|---------------------------------------------------------------------------------------|-------------------------------|
| 静的<br>IPアドレス         | プロバイダより固定IPアドレス(特定のIPアドレ<br>ス)が割り当てられている場合に選択します。                                     | このあとの手順<br><b>4-A</b> へ進みます。  |
| 動的<br>IPアドレス         | プロバイダから固定IPアドレスを割り当てられ<br>ていない場合に選択します。この場合、プロバ<br>イダに接続するたびにIPアドレスが自動的に割<br>り当てられます。 | 31ページの手順<br><b>4-B</b> へ進みます。 |
| PPP over<br>Ethernet | プロバイダから接続手順にPPPoEを利用して接<br>続するように指定されている場合に選択します。<br>(例)フレッツADSL                      | 32ページの手順<br><b>4-c</b> へ進みます。 |

4-A 「静的IPアドレス」を選択した場合の設定方法です。プロバイダより提供された 資料を参考に必要事項を入力します。すべての設定が終われば「保存」ボタンを クリックし、33ページの手順 5 へ進みます。

| 管理者用<br>メインメニュ ー       |                                                      | 基本設定                                 |     |
|------------------------|------------------------------------------------------|--------------------------------------|-----|
| (R1.94d)               | _                                                    |                                      |     |
| システム状態                 | 項目                                                   | 設定                                   |     |
| 管理者設定                  | ▶ LAN IPアドレス                                         | 192.168.1.254                        |     |
| 基本設定                   | ▶ WANの種類                                             | 静的IPアドレス                             |     |
|                        | ▶ WAN IP アドレス                                        | 202.                                 |     |
| DHCPサーハ<br>ポートフォローディング | ▶ WAN サブネット マスク                                      | 255.2                                |     |
| 特殊アプリケーション             | ▶ WAN ゲートウェイ                                         | 202 222 20 1                         |     |
| MACアドレスフィルタリング         | ▶ プライマリDNS                                           | 20211                                |     |
| アクセス制御                 | ▶ セカンダリDNS                                           | 202 .12                              |     |
| その他の項目                 |                                                      |                                      | 611 |
| ログアウト                  | 保存         キャンセル         ヘル           保存しました。変更は再起勧後 | <mark>ナ] [ 再起動 ]</mark><br>に有効になります。 |     |

| LAN IPアドレス  | 本製品のIPアドレスです。本製品を接続するネットワークに<br>すでに決まったIPアドレスがある場合にだけ変更します。 |
|-------------|-------------------------------------------------------------|
| WANの<br>種類  | 現在選択中のWANの種類(静的IPアドレス)が表示されます。                              |
| WAN IPアドレス  | プロバイダより提供された固定のIPアドレスを入力します。                                |
| WANサブネットマスク |                                                             |
| WANゲートウェイ   | プロバイダより入力するように指示がある場合に提供された                                 |
| プライマリDNS    | 数値を入力します。                                                   |
| セカンダリDNS    |                                                             |

### **4.** 「動的IPアドレス」を選択した場合の設定方法です。プロバイダより提供された 資料を参考に必要事項を入力します。すべての設定が終われば 保存 をクリッ クし、33ページの手順 5 へ進みます。

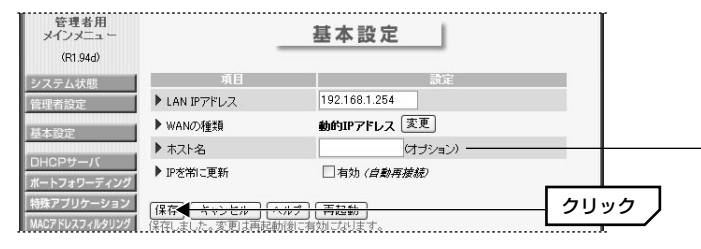

オプション項目は、プロバイダより設定の 指示がある場合にだけ設定します。

| LAN IPアドレス  | 本製品のIPアドレスです。本製品を接続するネットワークに<br>すでに決まったIPアドレスがある場合にだけ変更します。                                                    |
|-------------|----------------------------------------------------------------------------------------------------|
| WANの<br>種類  | 現在選択中のWANの種類(動的IPアドレス)が表示されます。                                                                                 |
| ホスト名(オプション) | CATV回線を利用するプロバイダで必要な場合あります。プ<br>ロバイダからの指示がある場合に入力します。                                                          |
| IPを常に更新     | 通常は変更する必要はありません。 ──をクリックし ── にする<br>と、システムの再起動やリース時間切れで回線が切断された<br>場合、インターネットを使用していないときでも自動的にプ<br>ロバイダに再接続します。 |

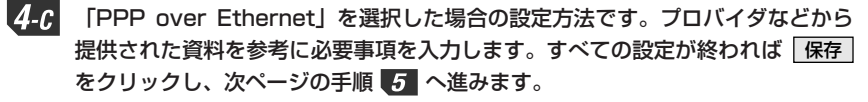

| 管理者用<br>メインメニュ ー         |               | 基本設定                 |         |
|--------------------------|---------------|----------------------|---------|
| (R1.94d)                 |               |                      |         |
| システム状態                   | 項目            | 設定                   |         |
| 管理者設定                    | ▶ LAN IPアドレス  | 192.168.1.254        |         |
| 基本設定                     | ▶ WANの種類      | PPP over Ethernet 変更 |         |
|                          | ▶ PPPoE アカウント | xxxx1234@laneed-net. |         |
| DHCPサーハ<br>ポートフォワーディング   | ▶ PPPoE バスワード | •••••                |         |
| 特殊アブリケーション               | ▶ 最大アイドル時間    | 300 秒 🗌 自動再接続        |         |
| MACアドレスフィルタリング<br>アクセス制御 | (保存) キャンセル    | その他の設定>>             |         |
|                          |               |                      |         |
|                          | このボタンを        | クリックするとオプション設定が      | 表示されます。 |
|                          | ▶ PPPoE サービス名 | は<br>プション)           |         |

| ▶ 割当てられた IP アドレス | 0.0.0.0 | (オブション)    |            |
|------------------|---------|------------|------------|
| ·                |         |            |            |
| ※オプションオプロ        | ヿバイダゴ   | - 6 指示がある機 | ≧合だけ♪ カレます |

| ※オフノヨンはノロバーノより指示がのの物口にリババしより。 |
|-------------------------------|
|                               |
|                               |

| LAN IPアドレス                | 本製品のIPアドレスです。本製品を接続するネットワークに<br>すでに決まったIPアドレスがある場合にだけ変更します。                                                                                                    |
|---------------------------|----------------------------------------------------------------------------------------------------|
| WANの種類                    | 現在選択中のWANの種類(PPP over Ethernet)が表示されます。                                                                                                    |
| PPPoEアカウント                | プロバイダより提供されたアカウントを入力します。                                                                                                    |
| PPPoEパスワード                | プロバイダより提供されたパスワードを入力します。                                                                                                    |
| 最大アイドル時間                  | アイドル時間(インターネットにアクセスしていない時間)が<br>設定した時間を超えるとPPPoEセッションを切断します。<br>「O」を入力するか「自動再接続」を有効にすると、アイドル<br>時間に関係なくPPPoEセッションは接続されたままになり<br>ます。「自動再接続」を有効にしている場合は、システムを再<br>起動したり、回線が切断されたあとでも、自動的にプロバイ<br>ダに再接続します。 |
| ※PPPoEサービス名<br>(オプション)    | プロバイダよりサービス名およびIPアドレスを入力するよう<br>に指示がある場合にだけ、サービス名またはIPアドレスを入                                                                                                    |
| ※割り当てられたIP<br>アドレス(オプション) | カします。それ以外の場合にこの項目を入力するとトラブル<br>の原因にないます。                                                                                                    |

※1 アカウント等の名称はプロバイダによって異なります。例えば、アカウントはユーザ 名やIDなどと表記されている場合があります。

※2 この項目の設定が必要な場合は、 その他の設定>> ボタンをクリックします。

### 5 設定が終わり 保存 ボタンをクリックすると、「保存しました。変更は再起動後 に有効になります。」と表示されます。

### **6** 再起動 ボタンをクリックします。

| 特殊アブリケーション                         | ▶ 最大アイドル時間                    | 300 秒 🗌 自動再接続                   |   |      |
|------------------------------------|-------------------------------|---------------------------------|---|------|
| MACアドレスフィルタリング<br>アクセス制御<br>その他の項目 | 【保存】 キャンセル 【<br>保存しました。変更は再起酵 | その他の設定>> ヘルプ 再起動<br>が後に有効になります。 | • | クリック |

#### 再起動を確認するメッセージが表示されまので、 OK ボタンをクリックします。 . 7

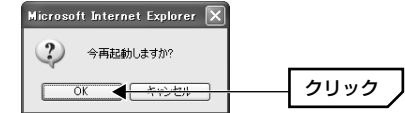

- 8 本製品のシステムが再起動し、しばらくすると〈システム状態〉画面が表示され ます。
  - これでブロードバンド接続に関する基本設定は完了です。インターネットに接続 できるかを確認します。次ページの「インターネットに接続する」へ進みます。

### インターネットに接続する

設定が終わればインターネットに接続できるかをテストします。

Internet ExplorerなどのWebブラウザを起動します。

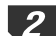

1

2 任意のホームページアドレスを入力し、キーボードの Enter キーを押します。

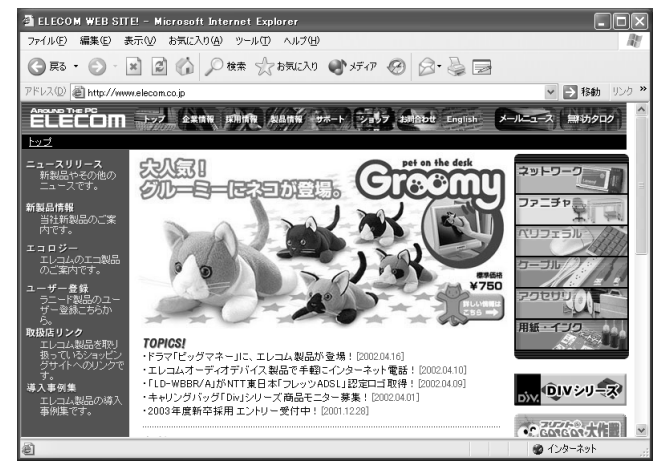

◆http://www.elecom.co.jpを入力した場合

※画面例の表示内容は更新により、変更されることがあります。

#### MEMO 接続できなかったとき

WANの種類でのPPPoE接続および動的IPアドレスを選択している場合は、設定 ユーティリティの「システム状態」の 接続 ボタンをクリックしてみてくださ い。「接続時間」が表示されたらもう一度、任意のホームページアドレスなどを入 力して表示されるか確認してください。

目的のホームページが表示されれば設定は完了です。正常に表示されない場合は、 54ページ「10.こんなときは」をお読みください。

他の詳細な設定項目については、次ページ [8.設定画面のリファレンス]を お読みください。プリントサーバ機能の設定については、49ページ「9.プリ ントサーバ機能を使う」をお読みください。

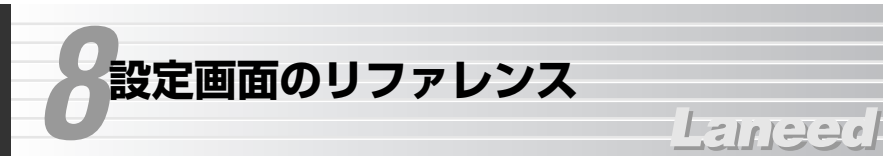

本製品には、基本設定以外にさまざまな拡張機能があります。ここでは、拡張機 能の設定画面の内容について機能単位で説明します。

### システム状態

本製品のシステム状態を表示します。 更新 ボタンをクリックすると、内容を最 新の状態に更新します。

| 星宿用<br>パニュー       |              | システム状態  |       |
|-------------------|--------------|---------|-------|
| 1.94d)            |              |         |       |
| 、状態               | 項目           | WANの状態  | サイドノー |
| 淀                 | IPアドレス       | 0.0.00  | PPPoE |
| -                 | サブネット マスク    | 0.0.0   |       |
| -                 | ゲートウェイ       | 0.0.0   |       |
| ナーバ               | ドメイン ネーム サーバ | 0.0.0   |       |
| rワーディング<br>リケーション | 接続時間         | -       | 接続    |
| <b>スフィルタリング</b>   | 項目           | 周辺様器の状態 | サイドノー |
| 両側                | プリンタ         | レディ     |       |

| IPアドレス       | WAN側の現在のIPアドレスを表示します。サイドノートに<br>は、接続タイプが表示されます。                                                 |  |  |
|--------------|-------------------------------------------------------------------------------------------------|--|--|
| サブネットマスク     |                                                                                                 |  |  |
| ゲートウェイ       | WAN側の各アドレスを表示します。                                                                               |  |  |
| ドメイン ネーム サーバ |                                                                                                 |  |  |
| プリンタ         | 接続したプリンタの状態を表示します。準備ができていると<br>きは、「レディ」と表示されます。 <b>削除</b> ボタンが表示され<br>ているときは、印刷ジョブを削除することができます。 |  |  |

### ●接続タイプによって表示される項目

| 接続時間<br>(PPPoE接続の場合) | インターネットへの接続している経過時間を表示します。ボ<br>タンの内容については、画面の <b>ヘルプ</b> ボタンをクリック<br>してください。 |
|----------------------|------------------------------------------------------------------------------|
| 残りリース時間              | 残りのリース時間を表示します。ボタンの内容については、                                                  |
| (動的IPアドレスの場合)        | 画面の <b>ヘルプ</b> ボタンをクリックしてください。                                               |

### 管理者設定

### 本製品の管理者に関する設定をします。

| 管理者用<br>メインメニュー                    | 管理者設定                                                      |  |  |
|------------------------------------|------------------------------------------------------------|--|--|
| (R1.94d)                           | 管理者のパスワード変更                                                |  |  |
| システム状態<br>管理者設定                    | 現在の バスワード                                                  |  |  |
| 基本設定<br>DHCPサーバ                    | 新しいバスワード<br>バスワードの再確認                                      |  |  |
| ボートフォワーディング<br>特殊アブリケーション          | その他の情報とコマンド                                                |  |  |
| MACアドレスフィルタリング<br>アクセス制御<br>その他の頂目 | ・ ファームウェア バージョン: R1.94d<br>・ WANKOMACアドレス:08 変更 ( 複製する )   |  |  |
|                                    | ログを見る     「再起動) バックアップ設定     初期設定に戻す     ファームウェア更新     ヘルプ |  |  |

### ●管理者のパスワード変更

第三者に設定を変更されないようにパスワードを設定します。初期値は「admin」ですが、不特定多数の人がコンピュータを利用するような環境では、必ずパス ワードを定期的に変更するようにしてください。

### MEMO パスワードを変更するには・・・

現在のパスワードを入力し、新しいパスワードを2回入力します。入力したら **OK** ボタンをクリックします。 **クリア** ボタンをクリックすると入力した内容 がクリアされます。

### ●その他の情報とコマンド

現在のファームウェアのバージョンとWAN側ポートのMACアドレスを表示します。

### ●各ボタンの説明

| 変更※   | WAN側のMACアドレスを変更したい場合に、新しいMACアドレ<br>スを入力したあとで、このボタンをクリックします。                                                                                                    |
|-------|----------------------------------------------------------------------------------------------------|
| 複製する※ | プロバイダによってはインターネットに接続しているコンピュータ<br>を管理するために、このクライアント(コンピュータ)のMACアドレ<br>スを知らせなければならないことがあります。そのような場合にこ<br>のボタンを押すと、このコンピュータのMACアドレスがWANポー<br>トのMACアドレスとして設定されます。 |

| ログを見る         | 本製品の使用状態を保存したログを見ることができます。                                                                                                    |  |  |
|---------------|----------------------------------------------------------------------------------------------------|--|--|
| 再起動           | 設定を変更した場合などに、その内容を有効にするために本製品を<br>再起動します。                                                                                             |  |  |
| バックアップ設定      | 現在の設定内容をファイルに保存します。詳しくは、このあとの<br>「バックアップ設定」をお読みください。                                                                                  |  |  |
| 初期設定に戻す       | 本製品に記憶された設定内容を工場出荷時の初期値に戻します。変<br>更した内容はすべて初期値に戻ります。                                                                                  |  |  |
| ファームウェア<br>更新 | 本製品の機能向上のためにファームウェアがバージョンアップされ<br>ることがあります。ファームウェアをバージョンアップすることで<br>最新の機能を利用できたり、動作が安定します。更新の方法につい<br>ては、47ページ「ファームウェアを更新する」をお読みください。 |  |  |

\*\*MACアドレスを変更または複製すると、 元に戻す ボタンが表示されます。変更/複製前のMACアドレスに戻すときは、このボタンをクリックします。

### ●バックアップ設定

現在の設定内容をファイルとして保存することができます。MACアドレスフィル タリングなどの各機能を設定しているときは、設定内容を保存しておくことをお 勧めします。

①ボタンを押すと〈ファイルのダウンロード〉画面が表示されます。

- ②「このファイルをディスクに保存する」を選択し、OK ボタンをクリックします。
- ③ 〈名前を付けて保存〉画面が表示されますので、場所とファイル名を指定して 保存 ボタンをクリックします。拡張子は「bin」にしておきます。
- ➡これで保存は完了です。保存したファイルを読み込む場合は、ファームウェアの更新機能を使用します。方法については47ページをお読みください。

### 基本設定

接続タイプに合わせた基本設定の内容が表示されます。内容については、それぞれのページを参照してください。

静的IPアドレス → 30ページ手順 4.4 へ 動的IPアドレス → 31ページ手順 4.8 へ PPPoE接続 → 32ページ手順 4.6 へ

### DHCPサーバ

インターネットに接続するには、TCP/IPプロトコルが必要です。TCP/IPを使用 するには、接続するクライアント(コンピュータ)を区別するために、ひとつひと つ異なったIPアドレスを割り当てる必要があります。クライアントの台数が多い ネットワークでは、手動でIPアドレスを割り当てると手間がかかります。DHCP サーバ機能を利用すると、ネットワーク上のクライアントに対して自動的にIPア ドレスを重ならないように割り当てることができます。特に無効にするように指 示がない限り、有効に設定してください。

| 管理者用<br>メインメニュー                         | DHCP サーバ                       |                      |  |
|-----------------------------------------|--------------------------------|----------------------|--|
| (R1.94d)                                | -                              |                      |  |
| システム状態                                  | 項目                             | 設定                   |  |
| 管理者設定                                   | ▶ DHCPサーバ機能                    | ○無効 ◎ 有効             |  |
| 其大設定                                    | ▶ IPブール開始アドレス                  | 100                  |  |
|                                         | ▶ IPプール終了アドレス                  | 199                  |  |
| DHCPサーバ<br>ボートフォワーディング                  |                                |                      |  |
| 特殊アブリケーション<br>MACアドレスフィルタリング<br>アクカフ 同僚 | 【保存】 キャンセル 】 その<br>固定のマッピング ヘル | D他の設定>> ) クライアント リスト |  |

このボタンをクリックするとオプション設定が表示されます。

| ▶ ゲートウェイ       | 0.0.0.0 | (オプション) |
|----------------|---------|---------|
| ▶ ヺライマリDNSサーバ  | 0.0.0.0 | (オブション) |
| ▶ セカンダリDNSサーバ  | 0.0.0.0 | (オプション) |
| ▶ ブライマリWINSサーバ | 0.0.0.0 | (オプション) |
| ▶ セカンダリWINSサーバ | 0.0.0.0 | (オプション) |
|                |         |         |

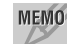

設定を変更した場合は・・・

**保存** ボタンをクリックしてください。**再起動** ボタンが表示されますので、 「DHCPサーバ機能」以外の項目を変更した場合は、**再起動** ボタンをクリック して再起動してください。

### ●DHCPサーバ機能

DHCPサーバの有効/無効を設定します。通常は「有効」にします。IPアドレス を手動で割り当てる必要がある場合やネットワーク上に別にDHCPサーバがある 場合は「無効」に設定します。

### ●IPプール開始アドレス/IPプール終了アドレス

DHCPサーバ機能を利用する場合、DHCPサーバがクライアントに自動的に割り 付けるIPアドレスの範囲を指定します。開始アドレス~終了アドレスの範囲でク ライアントにIPアドレスが自動的に割り当てられます。

### ●ドメイン名

この項目はオプション設定です。プロバイダよりドメイン名を入力するように指示がある場合に設定します。ここに設定された内容はクライアントに転送されます。

### ●その他の設定

この項目はオプション設定です。プロバイダよりゲートウェイ、DNSサーバ、 WINSサーバを入力するように指示がある場合に設定します。

### ● クライアント リスト ボタン

本製品のDHCPサーバ機能が管理しているクライアントの現在のIPアドレス、ホ スト名、MACアドレスを表示します。

| 管理者用<br>メインメニュー |               | DHCP クライアン | レトリスト   |
|-----------------|---------------|------------|---------|
| (R1.94d)        | IPアドレス        | ホスト名       | MACアドレス |
| システム状態          | 192.168.1.100 | umeda-win  | -00     |
| 管理者設定           | 192.168.1.173 | kyoto-win  | -80     |
| 基本設定            |               | 戻る)更       | 新       |

### ● 固定マッピング ボタン

クライアントのIPアドレスを固定したい場合に使用します。詳しくは42ページ 「MACアドレスフィルタリング」をお読みください。

### ポートフォワーディング

ポートフォワーディング機能は、LAN上にあるクライアント(コンピュータ)を インターネットサービスに開放することができる機能です。通常NAT変換を利用 するルータでは、WAN側(インターネット側)からLAN上のクライアントにアク セスすることはできませんが、バーチャルサーバ機能を利用すると本製品の WAN側に対する接続要求をLAN側の特定のクライアントに転送することができ ます。

インターネットではサービスごとに接続ポートが決められているので、あらかじ め各サービス(ポート)に接続するクライアントを登録しておくことで、WAN側に 接続要求があった場合に、ポートに対応したクライアントに転送することができ ます。

### MEMO 設定を変更した場合は・・・

【保社

(保存) ボタンをクリックしてください。 再起動) ボタンが表示されますので、 再起動 ボタンをクリックして再起動してください。 インターネットサービスのポート番号を指定します。 手動入力のほか「テンプレート機能」を利用できます(下記参照)。

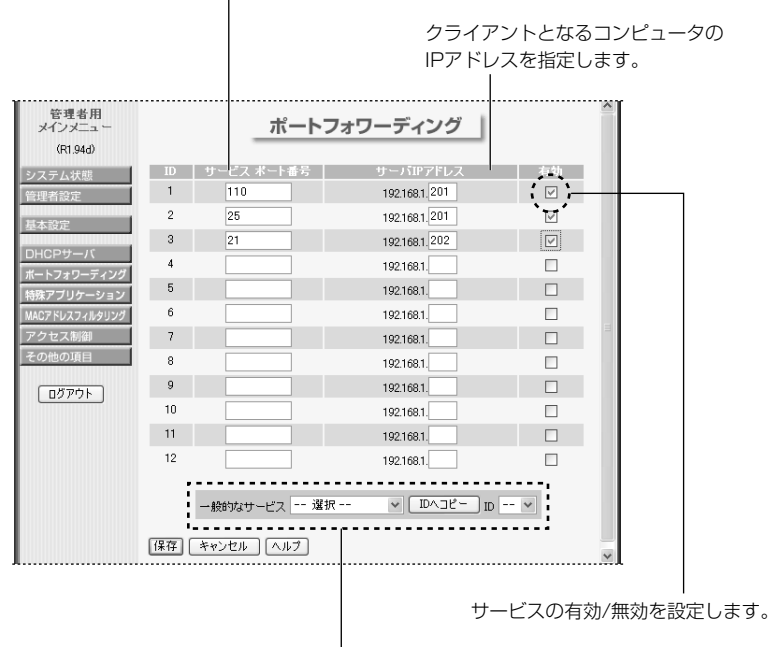

テンプレート機能

●テンプレート機能の使い方(リストにないサービスには利用できません) ①リストからサービスを選択します。

②サービスを割り当てるクライアントのID番号をリストから選択します。

③ **IDヘコピー** ボタンをクリックします。

※この方法で設定すると、そのサービスが自動的に有効になりますのでご注意ください。

### 特殊アプリケーション

インターネットゲーム、ビデオ会議、インターネット電話などのアプリケーション では、特定のポートへの接続を要求することがあります。通常NAT変換を利用す るルータでは、WAN側(インターネット側)からLAN上のクライアント(コン ピュータ)にアクセスすることはできませんが、特殊AP機能を利用するとアクセ スすることができます。DMZ機能との違いは、指定したクライアントをWAN側 に全面開放するのではなく、あくまでも指定された特定のポートだけを開放する ため、指定外のポートへのアクセス要求は拒否することができる点です。なお、 ポートが開放されるクライアントは、最初に対象となるアプリケーションを起動 したクライアントだけです。なお、ポートが開放されるクライアントは、対象と なるアプリケーションを最初に起動したクライアントだけです。

### MEMO 設定を変更した場合は・・・

テンプレート機能

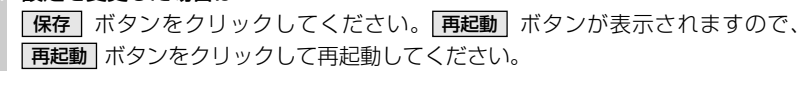

使用するアプリケーションが発行 トリガーパケットが検出されると開放する するアウトバウンドポート番号を ポート番号を指定します。連続したポート 指定します。手動入力のほか 番号は「-」で指定することができます。 「テンプレート機能」を利用でき 「テンプレート機能」では自動的に入力さ ます(下記参照)。 れます。 管理者用 特殊アプリケーション メインメニュ (R1.94d) 10 トリガー - 有効 - ☑ -1 47624 2300-2400 28800-29000 2 6112 6112 3 12053 12120,12122,24150-24220  $\checkmark$ 4 9072 9072 5 「殊アブリケーション ACアドレスフィルタリング 6 7 8 ...... ログアウト メジャーなアブリケーション 三国志Internet ✓ IDへコピー ID 4 ✓ 保存 キャンセル ヘルブ

●テンプレート機能の使い方(リストにあるアプリケーションで使用可能)
 ①リストからアプリケーションを選択します。
 ②アプリケーションを登録するID番号をリストから選択します。
 ③ □□ヘコビー ボタンをクリックします。
 ※この方法で設定すると、設定が自動的に有効になりますのでご注意ください。

サービスの有効/無効を設定します。-

### MACアドレスフィルタリング

本製品のMACアドレスフィルタリングを使うと、クライアント(コンピュータ)が 利用できる本製品の機能を制限できます。この機能ではクライアントの持つMAC アドレスを登録するだけでなく、MACアドレスとIPアドレスを関連付けて、クラ イアントのIPアドレスを固定することもできます。

### MEMO 設定を変更した場合は・・・

**保存** ボタンをクリックしてください。**再起動** ボタンが表示されますので、 **再起動** ボタンをクリックして再起動してください。

### MACアドレスフィルタリングの設定

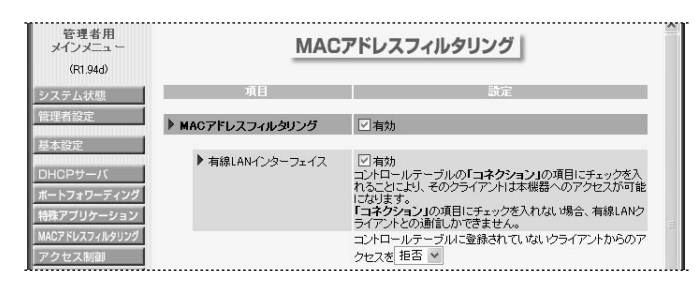

### ●MACアドレスフィルタリング

MACアドレスフィルタリング機能の有効/無効を指定します。チェックすると有効になります。

### ●有線LANインターフェイス

チェックすると有効になります。この設定を有効にすると、コントロールテーブルに登録されたクライアントに対して、「コネクション」の設定状態が反映されるようになります。また、コントロールテーブルに登録されていない有線LANのクライアントから本製品へのアクセスについて許可/拒否を選択できます。

### コントロールテーブル

クライアントのMACアドレスとIPアドレスを関連付けます。これにより、クライ アントのIPアドレスは固定されます。MACアドレスだけを入力し、IPアドレスを 入力しなかった場合は、MACアドレスだけでフィルタリングをおこないます。 「コネクション」のチェックボックスをチェックする、しないで本製品の利用で きる機能は下表のようになります。1ページに付き4つのIDがリストされます。

### ●コネクションの状態による利用制限

| コネクション→チェックする  | すべての機能を利用できます。※          |  |  |
|----------------|--------------------------|--|--|
| コネクション→チェックしない | 有線LANクライアントとの接続だけ許可されます。 |  |  |

※すべての機能とは、インターネットへのアクセス、プリントサーバの利用、有線LANクラ イアントとの接続です。

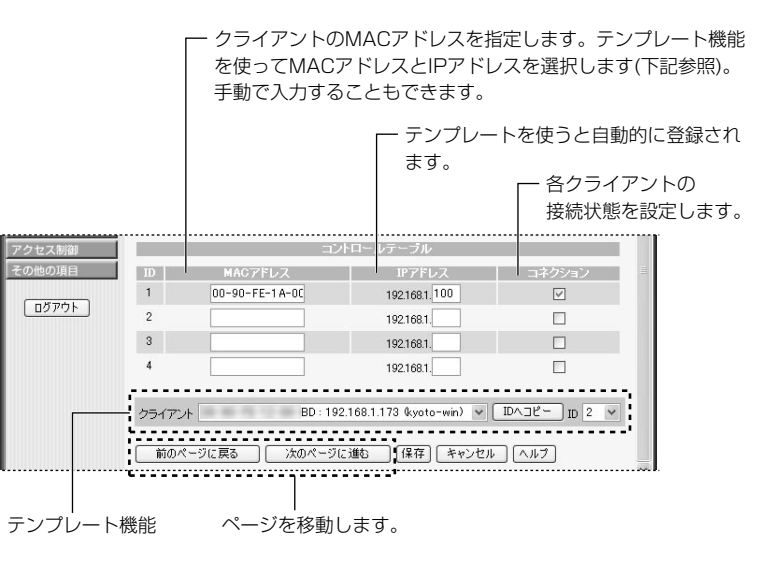

### ●テンプレート機能の使い方

①リストからクライアントを選択します。
 ②クライアントを登録するID番号をリストから選択します。
 ③ IDヘコピー ボタンをクリックします。IPアドレスが自動的に登録されます。
 ※この方法で設定すると、そのサービスが自動的に有効になりますのでご注意ください。

### MEMO 本製品に接続しているすべてのクライアントのMACアドレスとIPアドレスは、 〈DHCPサーバ〉画面の クライアントリスト ボタンをクリックすることで一覧 で見ることができます。

### アクセス制御

ユーザ(クライアント)をグループ分けし、グループごとにアクセスできるポート を制限することで、グループごとのアクセス権限を設定することができます。ク ライアントのIPアドレスを登録することでグループを設定できます。次にグルー プごとにポート番号を登録し、そのポートへのアクセスの許可または拒否を設定 します。これにより、各グループは登録されたポートへのアクセスが許可または 拒否されます。グループは3つまで設定できます。グループに含まれないクライ アントはデフォルトグループとして、3つのグループとは別に登録したポートへ のアクセスの許可または拒否を設定できます。

### MEMO IPアドレスの固定について

アクセス制御ではクライアントをIPアドレスによって指定します。DNSサーバ機能を使っているとIPアドレスが動的に割り当てられるため、指定したIPアドレスが意図するクライアントと異なってしまう可能性があります。また、クライアントが意図的にIPアドレスを変更することも考えられます。画面下の MACレベルボタンをクリックすると〈MACアドレスフィルタリング〉画面が表示されます。 MACアドレスフィルタリングの「コントロールテーブル」を使うとクライアントのMACアドレスとIPアドレスを関連付けることで、クライアントとIPアドレスを固定することができます。

### MEMO 設定を変更した場合は・・・

保存 ボタンをクリックしてください。

設定したポートに対するアクセスの許可/拒否を設定します。

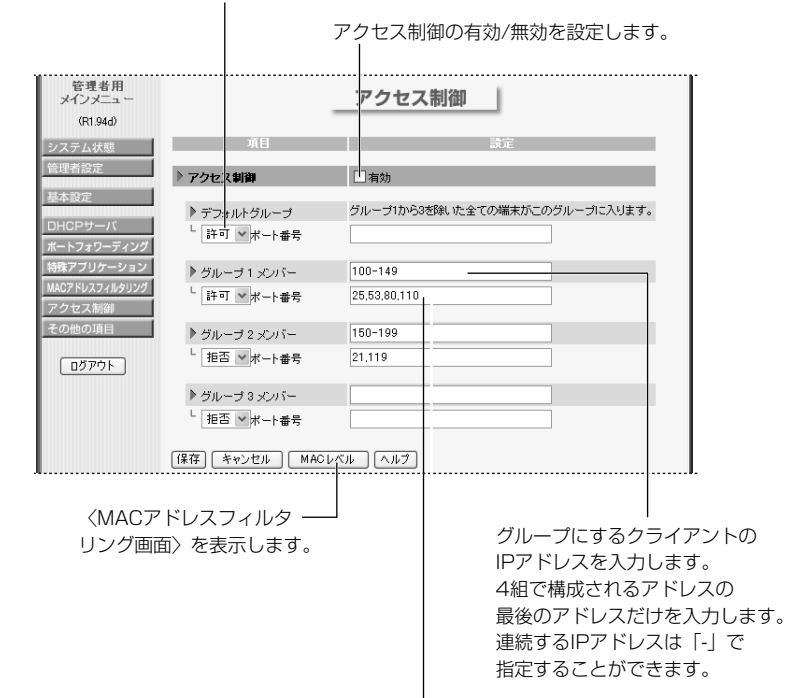

アクセスを制御するポート番号を指定します。 連続したポート番号は「-」で指定することができます。

### その他の項目

| 管理者用<br>メインメニュー<br>(R1.94d) | その他の項目              |                     |       |  |
|-----------------------------|---------------------|---------------------|-------|--|
| システム状態                      | 項目                  | 設定                  | 有効    |  |
| 理者設定                        | ▶ DMZホストIPアドレス      | 192.168.1.          |       |  |
| 大設定                         | ▶リモート管理者ホスト         | 0.0.0.0             |       |  |
|                             | ▶ 管理者タイムアウト         | 600 秒 (0)に設定すると無効にな | (ります) |  |
|                             | ▶ WAN側からPINGを受け付けない |                     |       |  |
| モアブリケーション                   | ▶ 非標準FTPポート         | 0                   |       |  |
| ACアドレスフィルタリング               | 【保存】 キャンセル 【ヘルプ】    |                     |       |  |

### MEMO 設定を変更した場合は・・・

(保存) ボタンをクリックしてください。
 (青)マークが付いている項目を変更した場合は、
 (青)マークが付いている項目を変更した場合は、
 (再起動) ボタンをクリックして
 (市起動してください。

### ●DMZホストIPアドレス

WAN側に開放したいコンピュータのIPアドレスを指定します。チェックボック スをチェックすると、指定したIPアドレスがDMZホストとしてWAN側に開放さ れます。

#### MEMO DMZ機能とは···

通常NAT変換を利用するルータでは、WAN側(インターネット側)からLAN上の コンピュータにアクセスすることはできないため、インターネットゲームなどを 利用することができません。DMZ機能を利用すると指定したクライアント(コン ピュータ)へのWAN側からのアクセスを許可するのでインターネットゲームなど を楽しむことができます。

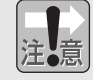

この機能を有効にすると、指定したIPアドレスを持つクライアントは、WAN側 から自由にアクセスできるようになるため、不正侵入されやすくなります。こ の機能を利用するときはファイヤウォールなどのセキュリティを十分に注意し てください。

### ●リモート管理者ホスト

インターネット側から本製品の設定ユーティリティにアクセスしたい場合に WAN側から接続するコンピュータのIPアドレスを設定します。なお、LAN上で ログインしているクライアントがあると接続できません。

注意

リモート管理者ホストを有効にすると、Webサーバポート番号は88になります。 クライアントから本製品にアクセスしても設定ユーティリティが表示されない 場合は、IPアドレスのあとに「;88」と入力してください。

### ●管理者タイムアウト

タイムアウトする時間を設定します。設定時間を過ぎると自動的にタイムアウト し、設定ユーティリティを使用するには再度ログインする必要があります。[0] を入力するとタイムアウトしません。

### ●WAN側からPINGを受け付けない

チェックボックスをチェックすると、WAN側からのPINGを受け付けなくなり ます。

### ●非標準FTPポート

FTPポート番号は標準では21ですが、別のポート番号を使用するときに指定します。再起動すると設定は無効(0)になります。

### ファームウェアを更新する

ファームウェアを更新すると本製品の機能が向上したり、動作が安定したりします。 ファームウェアが更新されると弊社ホームページ(http://www.elecom.co.jp)に アップデータが掲載されますので、定期的に弊社ホームページをご覧ください。

### **1** 弊社ホームページなどからアップデータをダウンロードしておきます。

- 2 本製品の設定ユーティリティを表示し、ログイン後に 管理者設定 ボタンをク リックします。
  - ・画面の表示方法については、27ページをお読みください。
  - ・〈管理者設定〉画面が表示されます。
- 3 ファームウェア更新 ボタンをクリックします。

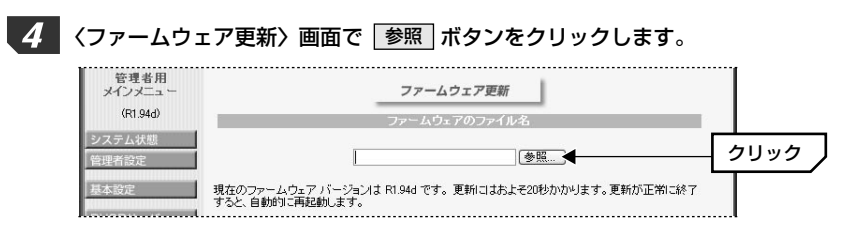

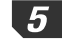

### 5 アップデータのある場所とアップデータを選択し、開く ボタンをクリックし ます。

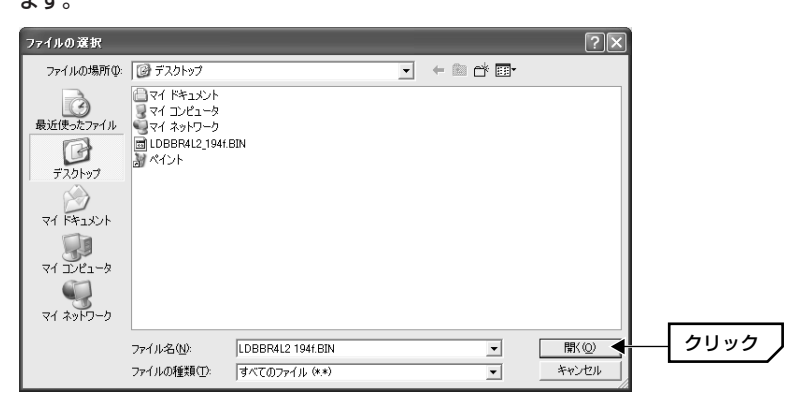

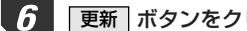

### 「更新」ボタンをクリックします。

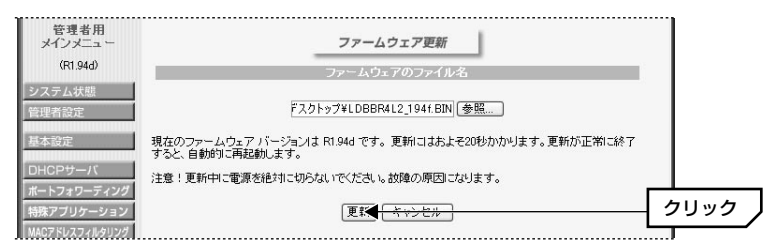

・更新作業が始まります。

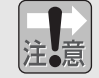

更新中は安全のために、絶対に他の操作はしないでください。

「正常に更新されました」と表示され、そのまま〈システム状態〉画面に戻ります。

これでファームウェアの更新は完了です。

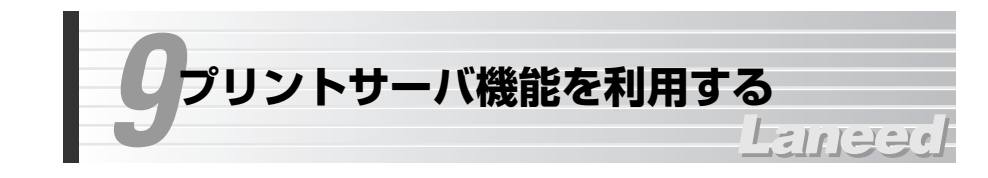

本製品のプリンタポートにプリンタを接続すると、ネットワーク上の各クライ アント(コンピュータ)からネットワーク経由で印刷できるようになります。 Microsoftネットワーク共有サービスによる「プリンタ共有」ではプリンタを接 続したコンピュータを起動しておく必要がありますが、プリントサーバ機能では そのようなわずらわしさもありません。プリントサーバ機能はWindows XP/ Me/98/2000/NT 4.0でご使用いただけます。

### ●本製品とプリンタの接続方法

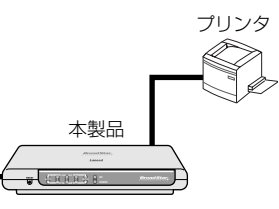

本製品とプリンタのプリンタポートをプ リンタケーブル(セントロニクス36ピン コネクタ)で接続します。

### ソフトウェアをインストールする

付録のCD-ROMをドライブに入れます。自動的にメニュー画面が表示されます。

・メニュー画面が表示されない場合は、CD-ROMの内容を開き、[Install(.exe)] をダブルクリックします。

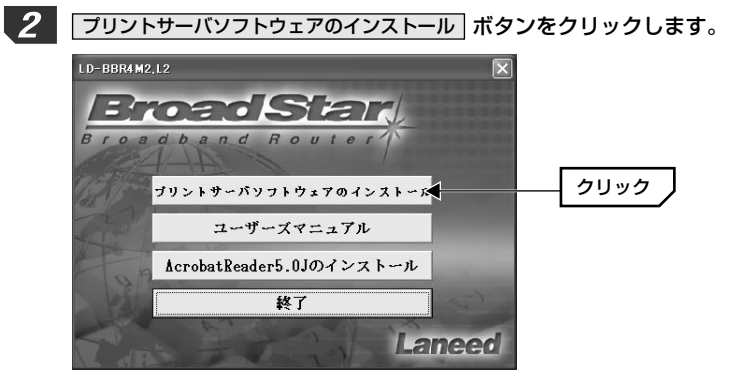

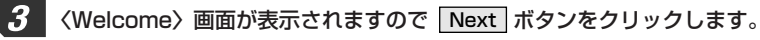

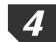

インストール先を指定します。通常はそのまま変更する必要はありませんので、 Next ボタンをクリックします。

| Choose Destination | Location 🔀                                                                                                    |                                                           |
|--------------------|----------------------------------------------------------------------------------------------------|-----------------------------------------------------------|
|                    | Setup will install Print Server in the following folder.<br>To install to this folder, click Next.<br>To install to a different folder, click Browse and select another<br>folder.<br>You can choose not to install Print Server by clicking Cancel to<br>exit Setup. | インストール先を変更した<br>い場合は、ここをクリック<br>してインストール先を指定<br>します。<br>」 |
| <b>~</b>           | Destination Folder C:\Program Files\BroadStar\Print Server Btowse                                                                                                    |                                                           |
|                    | < Back Next> Cancel                                                                                                    | <u></u>                                                   |

- 〈Setup Complete〉画面が表示されますので Finish ボタンをクリックし ます。
- 6

5

〈reboot〉画面が表示されます。この機能を使用するには再起動する必要があり ますので「Yes, I want to restart my computer now.」を選択し、OK」ボ タンをクリックします。

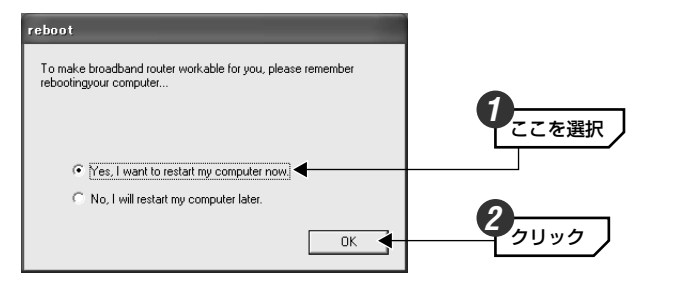

これでプリントサーバ用のソフトウェアはインストールされました。同じように 各クライアントに、このソフトウェアをインストールし、このあとの「プリンタ の設定をする」へ進みます。

### プリンタの設定をする

ここでは、Windows XPの画面を使用しています。Windows Me/98では画面 構成は異なる部分がありますが同じ手順で設定できます。

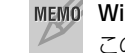

MEMO Windows 2000/NT 4.0での設定

この説明を参考に、印刷先のポートで「PRT: Print Server」を選択してください。

1 プリンタを使用するクライアント(コンピュータ)に、あらかじめプリントサーバ 用ソフトウェアとプリンタのドライバをインストールしておきます。

 ・プリントサーバ用ソフトウェアのインストール方法は、49ページ「ソフト ウェアをインストールする」をお読みください。
 ・プリンタドライバのインストール方法はプリンタのマニュアルをお読みくだ さい。

2 Windows XPでは[スタート]→[設定]→[コントロールパネル]→[プリンタとその他のハードウェア]→[プリンタとFAX]を選択します。

・Windows Me/98では[スタート]→[設定]→[プリンタ]を選択します。

# 3 使用するプリンタ名にマウスのポインタを合わせて右クリックします。「プロパティ」を選択します。

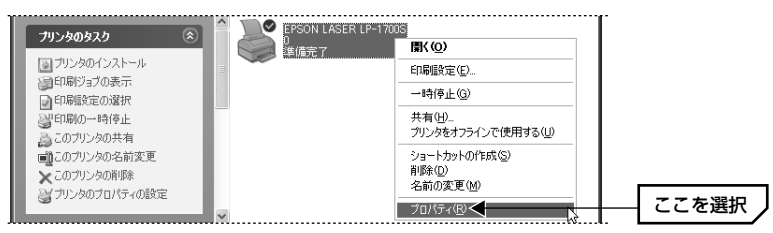

・ここでは、例としてプリンタにEPSON LP-1700Sを接続しています。

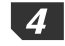

Windows XPでは【ポート】タブを選択します。Windows Me/98では【詳細】 タブを選択します。

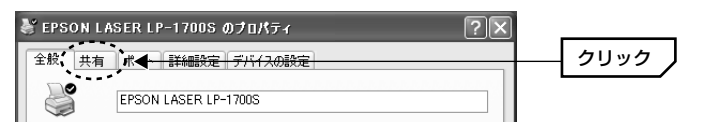

#### ◆Windows Me/98の場合

| EPSON LP-1700Sのプロパティ | ? × |        |
|----------------------|-----|--------|
| 全般 詳細   共            | 1   | クリック 丿 |
| EPSON LP-1700S       |     |        |

・表示されるタブの数や種類はプリンタの機種によって変化します。

5

Windows XPでは「印刷するポート」の「PRT: PRINT Sever」を選択します。 Windows Me/98では「印刷先のポート」のプルダウンメニューを開き、 「PRT: (PRINT Sever)」を選択します。

| 😽 EPSON LA         | SER LP-1700S                  | のプロパティ         |                    | ?×   |          |
|--------------------|-------------------------------|----------------|--------------------|------|----------|
| 全般共有               | ポート 詳細設定                      | デバイスの設定        |                    |      |          |
| E                  | PSON LASER LP-1               | 700S           |                    |      |          |
| 印刷するポー<br>ドキュメントは、 | ト( <u>P)</u><br>、チェック ボックスがオン | んなっているポートのうち、1 | 最初に利用可能なもの         | re l |          |
| 印刷されます。            |                               |                |                    |      |          |
| <u></u> _          | 記印                            | ブリンタ           |                    | ^    |          |
| COM1:              | シリアル ポート                      |                |                    |      |          |
| COM2:              | シリアル ポート                      |                |                    | -    |          |
|                    | シリアル ポート                      |                |                    |      |          |
| COM4:              | シリアル ポート                      |                |                    | =    |          |
| G FILE:            | ファイルへ出力                       |                |                    |      |          |
| PRT :              | Print Server                  |                | <                  | ~    | ―― ここを選択 |
| ポートの:              | 追加(T) )                       | ポートの削除(D) [    | ポートの構成( <u>C</u> ) |      |          |

#### ◆Windows Me/98の場合

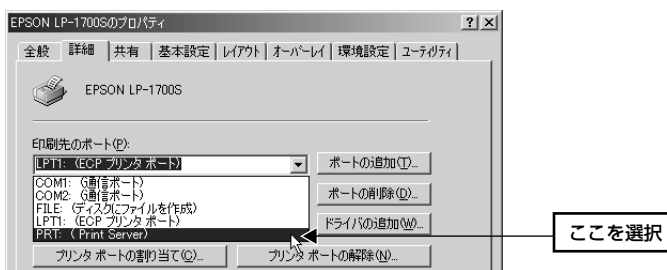

- **6** プリンタのプロパティの OK ボタンをクリックします。 ・ 〈プリンタ〉画面を閉じます。
- 7 ワープロソフトやWebブラウザなどで適当な内容を表示し、印刷機能を選択します。
- 8 「プリンタの選択」または「プリンタ名」に、本製品に接続されたプリンタの名称が表示されていることを確認してテスト印刷を実行します。

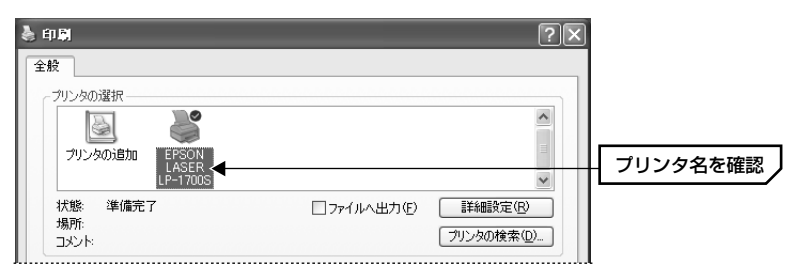

#### ◆Windows Me/98の場合

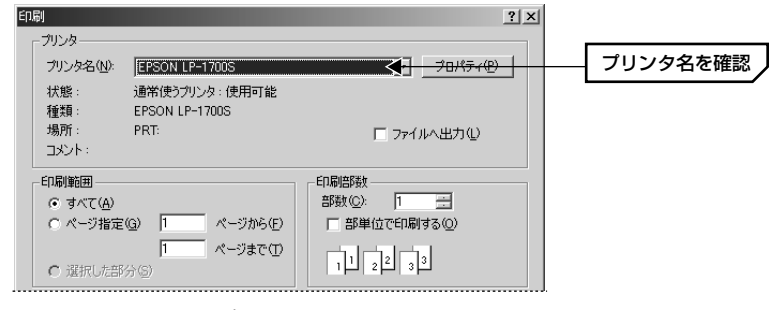

・用紙設定等は環境に合わせて設定してください。

9 設定が正しければ画面に表示されていたページが印刷されます。

これでプリントサーバ機能が利用できるようになりました。各クライアントで同 じように設定してください。

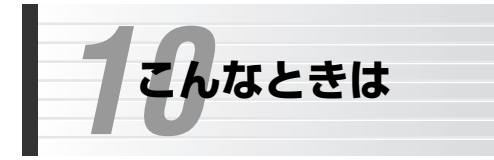

## Laneed

### インターネットに接続できない

### ●インターネットへ接続するための契約などはすべて完了しています か? 屋内への回線引き込み工事およびモデムの準備は完了していま すか?

➡すべての契約と工事が完了していないと、本製品のセットアップが終わっても インターネットに接続することはできません。

### ●本製品およびモデムの電源は入っていますか?

➡電源コードまたはACアダプタが正しく接続されているか確かめてください。 ACアダプタは各製品に付属のものをお使いください。

### ●本製品のM1ランプは1秒間隔で点滅していますか?

◆常時点灯していたり、不規則な点滅をしている場合は、本製品をリセットして ください。リセットの方法は57ページの「リセットの方法」をお読みください。

### ●モデムとWAN側の回線は正しく接続されていますか?

➡モデムのLEDランプなどを確認してください。詳しくはモデムのマニュアルを お読みください。

### ●モデム~本製品間はイーサネットケーブルで正しく接続されています か? リンクは確立していますか?

→イーサネットケーブルが正しく接続されていても、ストレート/クロスの変換 が必要な場合があります。本製品のWANランプが点灯していない場合は、モ デム側でストレート/クロスの切替スイッチを切り替えるなどしてください。

## ●各コンピュータ(クライアント)と本製品はイーサネットケーブルで正しく接続されていますか? リンクは確立していますか?

→コンピュータを起動して本製品の各ポートのLink/Actランプが点灯しているか を確認してください。点灯していない場合はケーブルの接触不良や断線などが 考えられます。

### ●クライアント(コンピュータ)にTCP/IPプロトコルが設定されていま すか? IPアドレスは自動取得になっていますか?

◆クライアント側のネットワーク設定が正しくないとインターネットに接続できません。プロトコルにTCP/IPが設定されているかを確認してください(→18 ページ参照)。ただし、ネットワーク管理者が存在するネットワークの場合は管理者に確認してください。

- ●クライアント(コンピュータ)のWebブラウザのアドレスに、本製品の LAN側のIPアドレス(初期値は192.168.1.254)を入力すると、設 定ユーティリティの〈ログイン〉画面が表示されますか?
- ◆〈ログイン〉画面が表示される場合は、クライアント~本製品間は正常につな がっています。表示されない場合は、ケーブルの問題またはコンピュータ側の ネットワーク設定の問題が考えられます。また、クライアント側のIPアドレス などが正常に取得されていないことが考えられます。Windows Me/98の場 合は、コンピュータの[スタート]→[ファイル名を指定して実行]で「winipcfg」 と入力し、そのクライアントのIPアドレスやサブネットマスクなどの情報を確 認してください。これらの情報が正しくない場合は「すべて書き換え」を選択 し、再取得してください。詳しくは次ページの「IPアドレス等がわからない」 をお読みください。Windows XP/2000/NT 4.0ではコマンドプロンプトで 「ipconfig」を実行します。

## ●プロバイダの接続タイプと、基本設定で選択した接続の種類が一致していますか?

➡接続の種類が異なると正しく接続できません。接続の種類がわからない場合は、 本製品の接続タイプを説明し、どのタイプが該当するかをプロバイダにお尋ね ください。

### ●基本設定の設定内容は正しいですか?

◆各項目の入力項目が正しいかを確認してください。特にパスワードは表示されないため、入力ミスがあってもわかりませんのでご注意ください。

### ●ネットワーク設定などを変更していませんか?

→IPアドレスの変更などが関係する設定を変更している場合は、各クライアント (コンピュータ)のIPアドレス等を書き換える必要があります。次ページの「IP アドレス等がわからない」をお読みください。

### IPアドレス等がわからない

Windows Me/98でクライアント(コンピュータ)のIPアドレスがわからない場合 は、次の手順で調べてください。

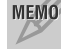

MEMO Windows XP/2000/NT 4.0ではコマンドプロンプトで「ipconfig」を実行し てください。

①[スタート]メニューから[ファイル名を指定して実行]を選択します。

②「名前」に「winipcfg」と入力し、**OK** ボタンをクリックします。

| ファイル名を指定して実行     |                                                     |     |  |
|------------------|-----------------------------------------------------|-----|--|
|                  | 実行するプログラム名、フォルダ名、ドキュメント名、またはインタ<br>トリソース名を入力してください。 | ーネッ |  |
| 名前( <u>(</u> )): | winipofe                                            | •   |  |
|                  | OK キャンセル 参照但                                        | )   |  |

③〈IP設定〉画面が表示されます。終了するときは、画面右上の×をクリック します。

| wa IP 設定           |                  |           | - IX      |
|--------------------|------------------|-----------|-----------|
| Ethernet アダプタ情報    |                  |           |           |
|                    | Laneed LD-10/100 | AL Series | PCI Fa: 💌 |
| アダプタ アドレス          | 00-90-FE-5A-8    | 5-51      |           |
| IP アドレス            | 192.168.1.1      |           |           |
| サブネット マスク          | 255.255.255.     | 0         |           |
| デフォルト ゲートウェイ       | 192.168.1.25     | 4         |           |
|                    | 解放( <u>S</u> )   | 書き携       | ₹ž(N)     |
| すべて解放( <u>A</u> )3 | がて書き換え(W)        | 計制        | (M)>>     |

- ●もし、IPアドレス、サブネットマスクなどが正常に取得できていないようであ れば、「すべて書き換え」ボタンをクリックします。
- ●IPアドレス自体が取得できない場合は、クライアントが正常にネットワークに 接続されていないか、本製品のDHCPサーバ機能が「使用しない」に設定され ているなどが原因として考えられます。

### 設定がわからなくなってしまった

次の手順で本製品を工場出荷時の初期状態に戻します。

### ●リセットの方法

①本製品の電源を切っておきます。

②シャープペンシルの先などでリセットボタンを押しながら、本製品の電源 ジャックにDCプラグを差し込んで電源を入れます。

③リセットボタンからペン先などを離します。M1ランプが高速で点滅します。

④LD-BBR4M2の場合は、すぐにイニシャライズが始まります。

LD-BBR4L2の場合は、いったん本製品の電源ジャックからDCプラグを抜い たあと、もう一度差し込むと、イニシャライズが始まります。

⑤しばらくするとM1ランプだけが1秒間隔で点滅するようになり、リセットが完 了します。

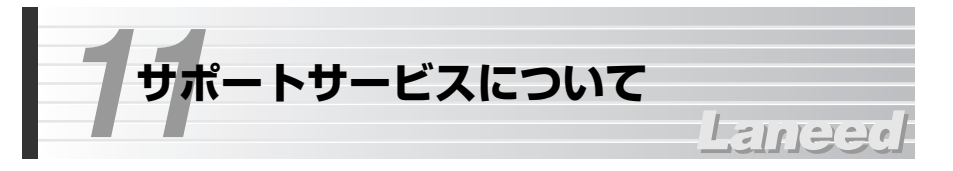

ラニード製品のサポートサービスについては、下記のブロードバンドルータ専用 サポートへお電話またはFAXでご連絡ください。サポート情報、製品情報に関し ては、FAX情報、インターネットでも提供しております。なお、サポートサービ スを受けるためには、必ずユーザ登録をおこなってください。

### ●ラニード・ブロードバンドルータ専用サポート

TEL: 03-5798-7900 FAX: 03-3444-8205

受付時間: 9:00~12:00 13:00~19:00(年中無休) ※上記の電話番号は、ブロードバンドルータ専用です。

### ●インターネット

http://www.elecom.co.jp

### ●FAX情報サービス

最寄りのサービス情報BOXセンターにお電話ください。 ガイダンスに従って取り出したい情報のBOX番号を指示してください。

メインメニューBOX番号(提供している情報の一覧がFAXされます)

559900

### 電話番号

東京:03-3940-6000大阪:06-6455-6000名古屋:052-453-6000福岡:092-482-6000札幌:011-210-6000仙台:022-268-6000広島:082-223-6000日

### ●修理の依頼

本製品が故障した場合には、故障した製品と保証書に、故障状況を記入したものを添えてご連絡ください。

### 保証期間内

まずは、上記のブロードバンドルータ専用サポートまで電話またはFAXでご連絡 ください。

#### 保証期間外

東京都八王子市子安町3-5-2 セキエレクトロニクス株式会社内 エレコム修理センター 電話番号 0426-31-0271 FAX番号 0426-31-0272 受付時間 月曜日~金曜日 9:00~12:00 13:00~17:00 (ただし、祝祭日および夏期・年末年始特定休業日は除く) ※FAXによる受信は24時間おこなっております。

### ●サポートセンターへお電話される前に

サポートセンターにお電話される前に次の事項を確認してください。

・このマニュアルの54ページ「10.こんなときは」をお読みになりましたか。まだ、お読みでない場合は、お電話の前にお読みください。

・システムを起動できる場合は、起動した状態でお電話ください。

・異常のある製品を取り付けたコンピュータの前から会話が可能な場合は、コン ピュータの前からお電話をおかけください。実際に操作しながらチェックでき ますので、解決しやすくなります。

・FAXを送られる場合は、付属の別紙「トラブルシート」に、できるだけ詳しい内 容をご記入ください。

### 次のことをお調べください。

●ネットワーク構成
 使用しているネットワークアダプタ:
 使用しているOS:
 使用しているコンピュータ本体(メーカーおよび型番):
 ネットワークを構成するコンピュータの台数とOSの構成:
 ネットワークを構成するその他の関連機器(HUB、ルータ等):

●具体的な現象について
 具体的な現象:
 事前にお客様が試みられた事項(あればお伝えください):

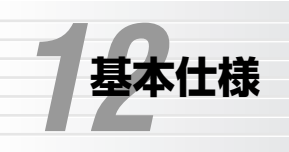

## Laneee

| 商品名                                             | 無線ブロードバンドルータ                                                        |             |  |
|-------------------------------------------------|---------------------------------------------------------------------|-------------|--|
| 製品型番                                            | LD-BBR4M2                                                           | LD-BBR4L2   |  |
| WAN側<br>インターフェイス                                | 10/100Mbps RJ45ポート×1                                                |             |  |
| LAN側<br>インターフェイス                                | 10/100Mbps RJ45ワークステーションポート×1                                       |             |  |
| 規格                                              | IEEE802.3/IEEE802.3u                                                |             |  |
| 対応回線                                            | CATVインターネット接続、xDSL回線、FTTH回線<br>(ただし、100Mbps FTTHサービスはLD-BBR4M2のみ対応) |             |  |
| 通信速度                                            | WAN側:10/100Mbps、LAN側:10/100Mbps                                     |             |  |
| アドレス変換方式                                        | NAT/IPマスカレード                                                        |             |  |
| 対応プロトコル                                         | TCP/IP                                                              |             |  |
| セキュリティ                                          | NATによるファイヤウォール、パスワード管理                                              |             |  |
| 電源/消費電力         電源: DC5V(ACアダプタによる)         消費電 |                                                                     | ) 消費電力:最大6W |  |
| 動作温度                                            | 0~55°C                                                              |             |  |
| 動作湿度                                            | 5~85%(結露なきこと)                                                       |             |  |
| 外形寸法/重量                                         | 幅204×奥行112×高さ31mm(突起物を除く)/380g                                      |             |  |
| 付属品                                             | ACアダプタ、マニュアル、ユーザ登録カード、保証書                                           |             |  |

ブロードバンドルータ LD-BBR4M2 / LD-BBR4L2 ユーザーズマニュアル 発行 エレコム株式会社 2002年12月2日 第1版2刷

©2002 ELECOM Corporation. All rights reserved.

# Laneed ELECOM